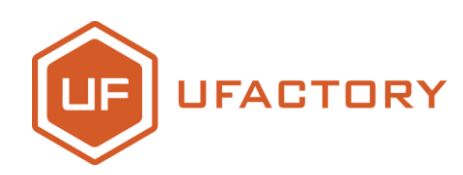

# 

**Quick-Start Guide** 

V1.0.15 Oct. 2017

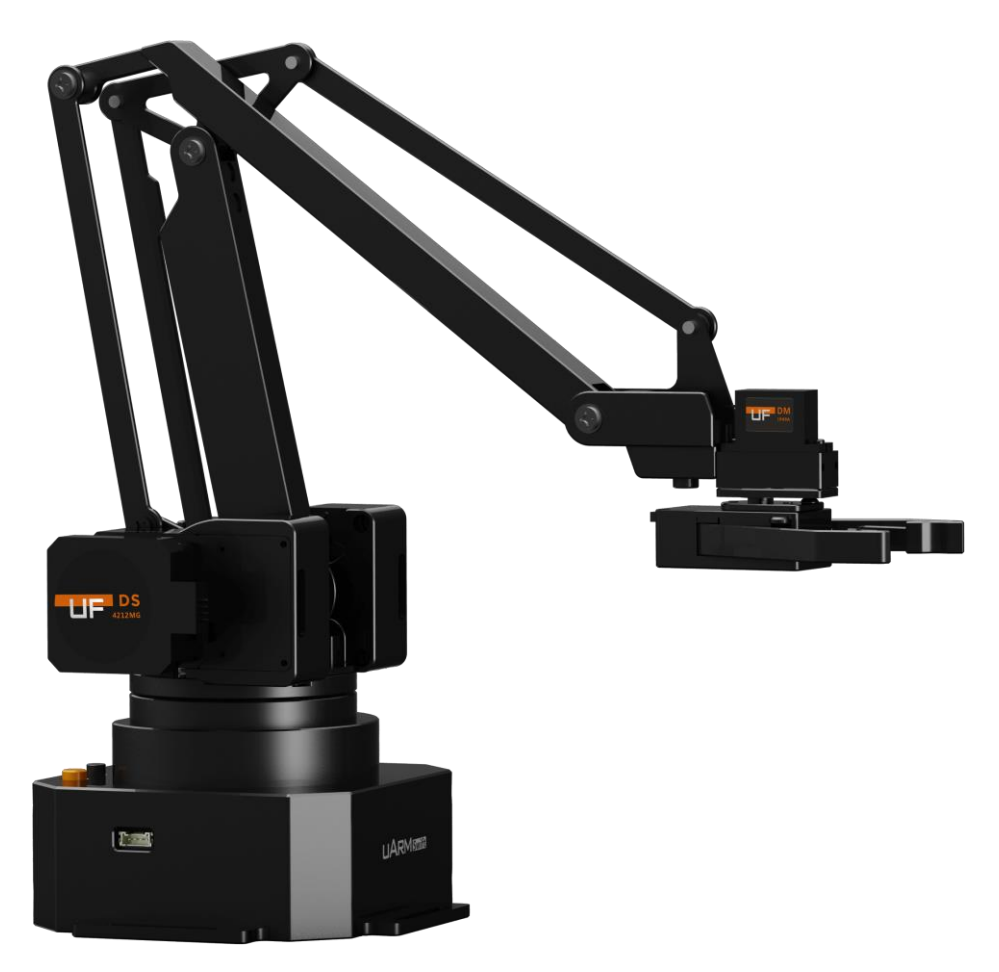

## Contents

| SAFETY INSTRUCTIONS             | 4  |
|---------------------------------|----|
| PRODUCT OVERVIEW                | 6  |
| 1.Reference Frame               | 6  |
| 2. Buttons & Indicator Lights   | 7  |
| 3.Extension Description         | 8  |
| HARDWARE INSTALLATION           | 9  |
| 1. SUCTION CUP (DEFAULT)        | 9  |
| 2. LASER                        |    |
| 3. 3D Printing                  |    |
| 4. Swift Gripper                |    |
| 5. Swift Universal Holder       |    |
| 6. Seeed Grove Modules          |    |
| 7. OpenMV Module                |    |
| OFFLINE LEARNING MODE           |    |
| SOFTWARE: UARM STUDIO (WIN/MAC) |    |
| 1.Download uArm Studio          |    |
| 2.Device Connection             |    |
| 3.Drawing/Laser Engraving       |    |
| 4.3D PRINTING                   |    |
| 5.Teach & Play: Learning Mode   |    |
| 6.BLOCKLY: VISUAL PROGRAMMING   | 43 |
| FOR DEVELOPERS                  |    |

| 1.COMMUNICATION PROTOCOL | 45 |
|--------------------------|----|
| UARM COMMUNITY           | 55 |
| RELEASE NOTE             | 56 |

# **Safety Instructions**

- 1. Please **don' t put your hands between the arms** when uArm is moving.
- 2. Please use the **official power supply** for safety reasons.
- 3. Please **clear a space** for uArm, in case of knocking down anything.

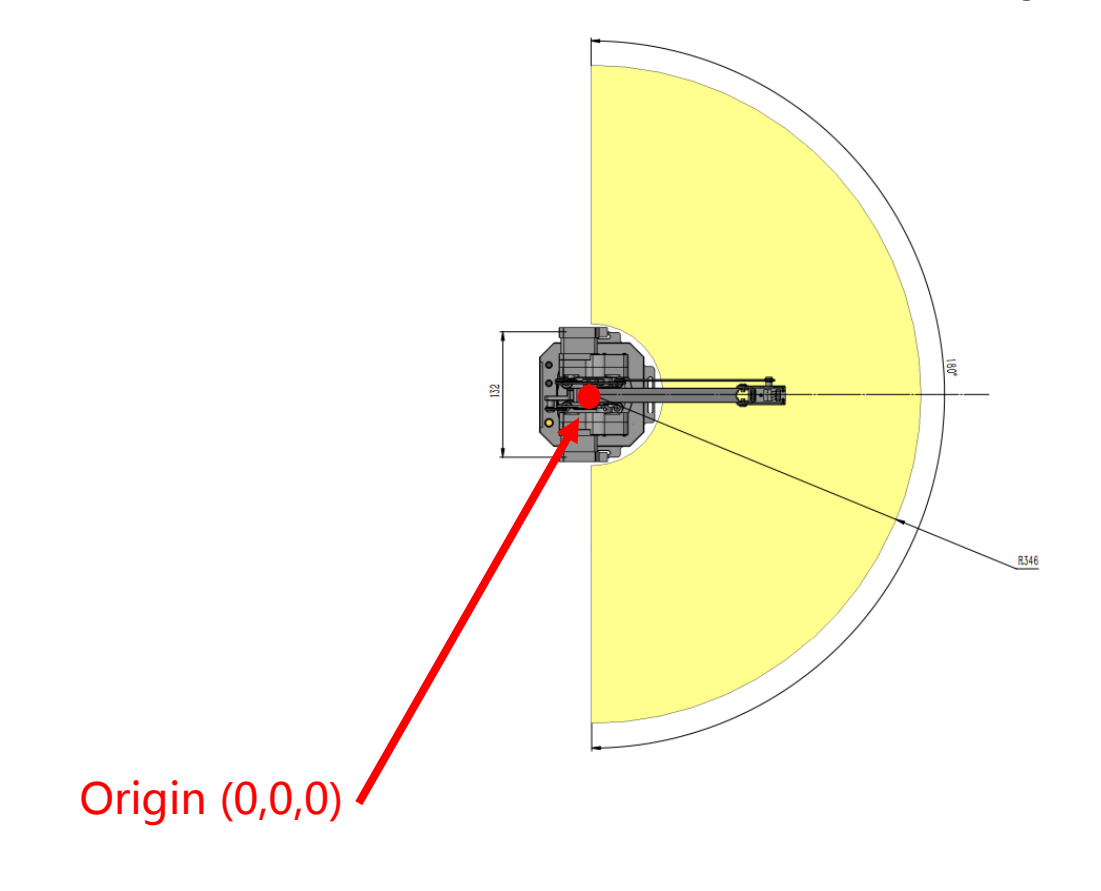

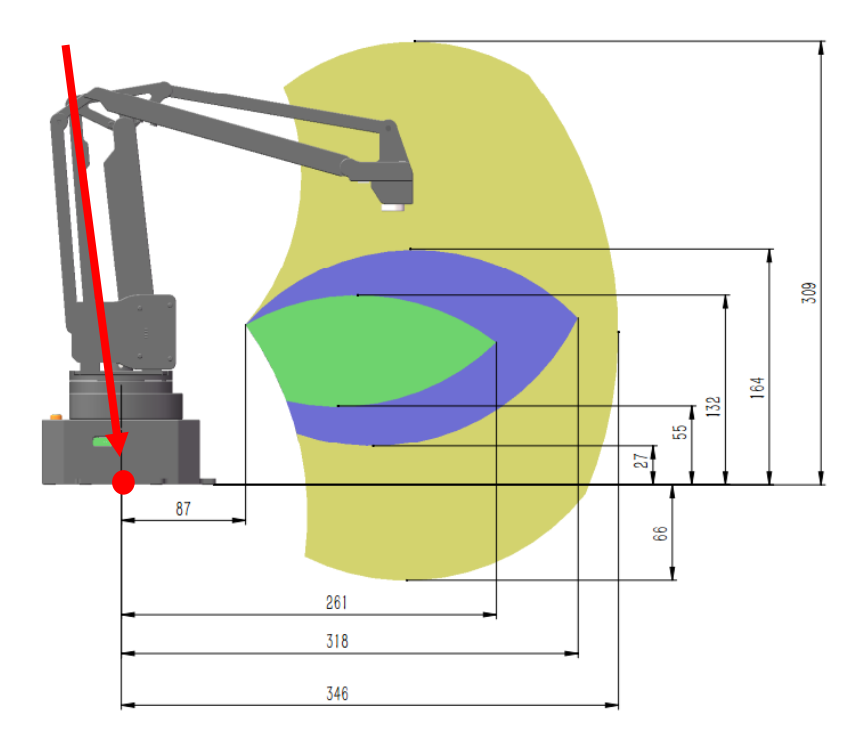

## **Product Overview**

**1.Reference Frame** 

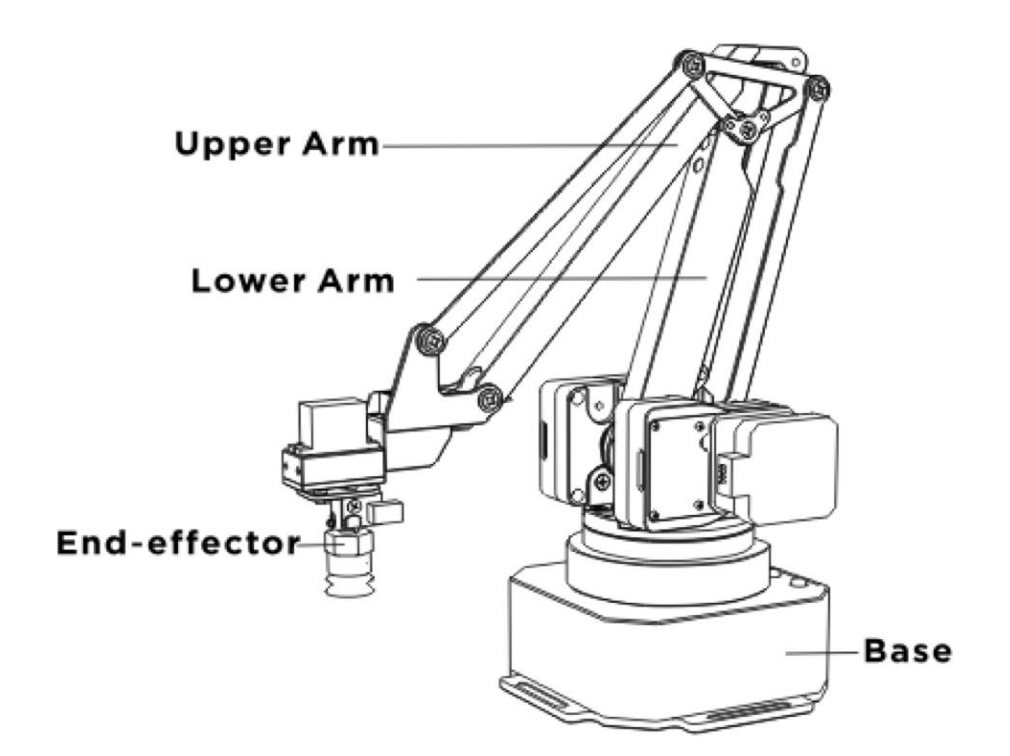

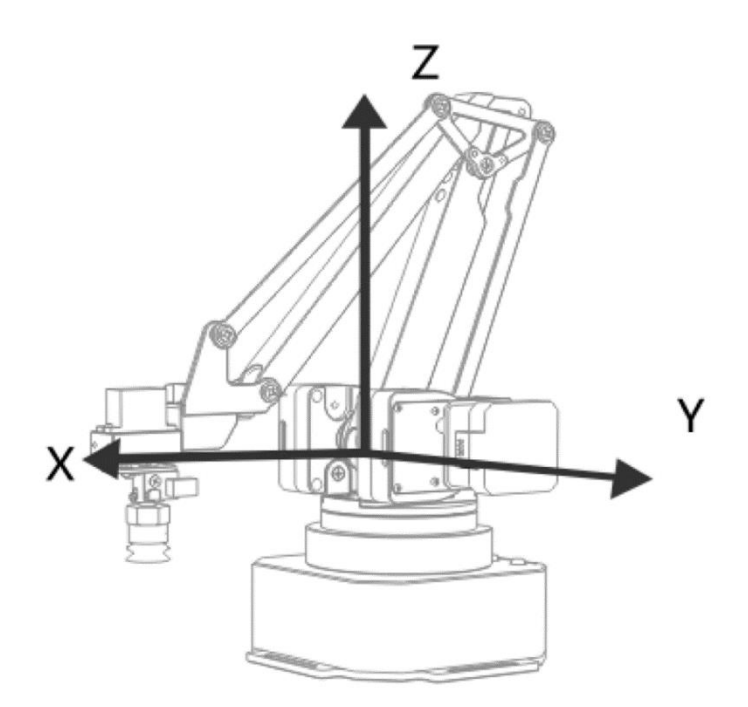

#### 2. Buttons & Indicator Lights

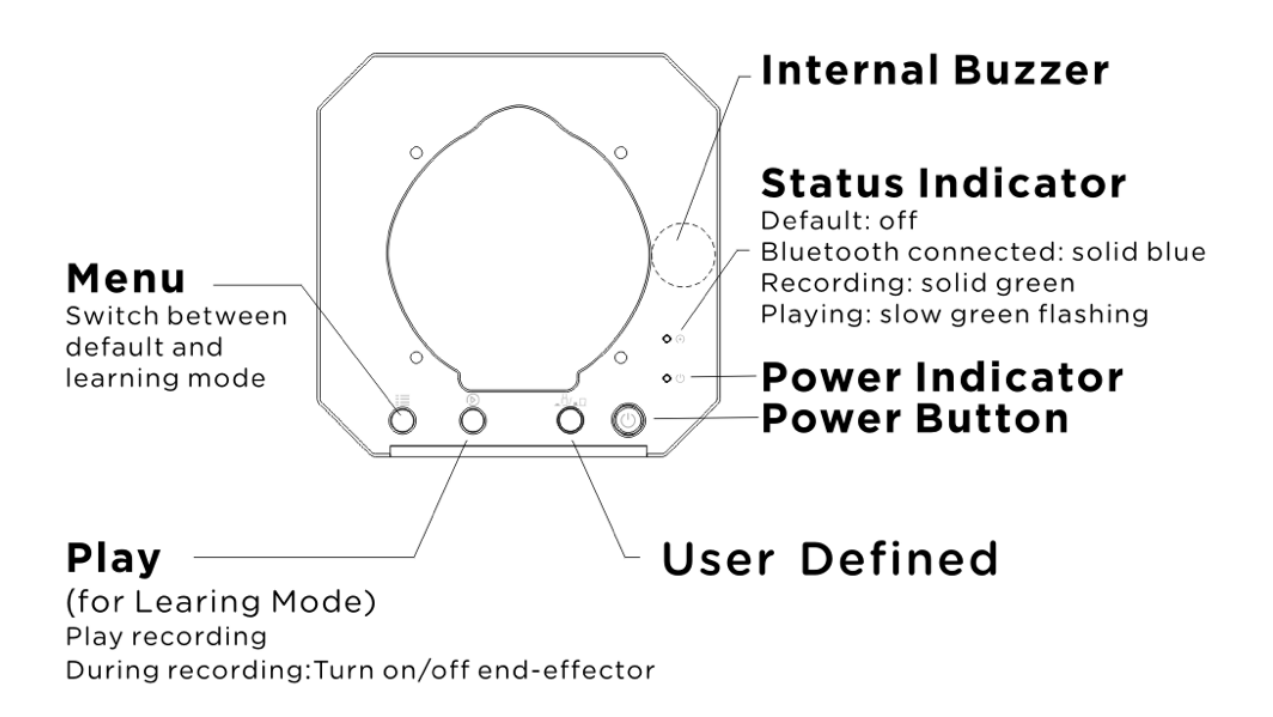

Caution: By default, the user defined button is for switching between Bluetooth and USB mode. Please ensure the button is UP while communicating with uArm via USB.

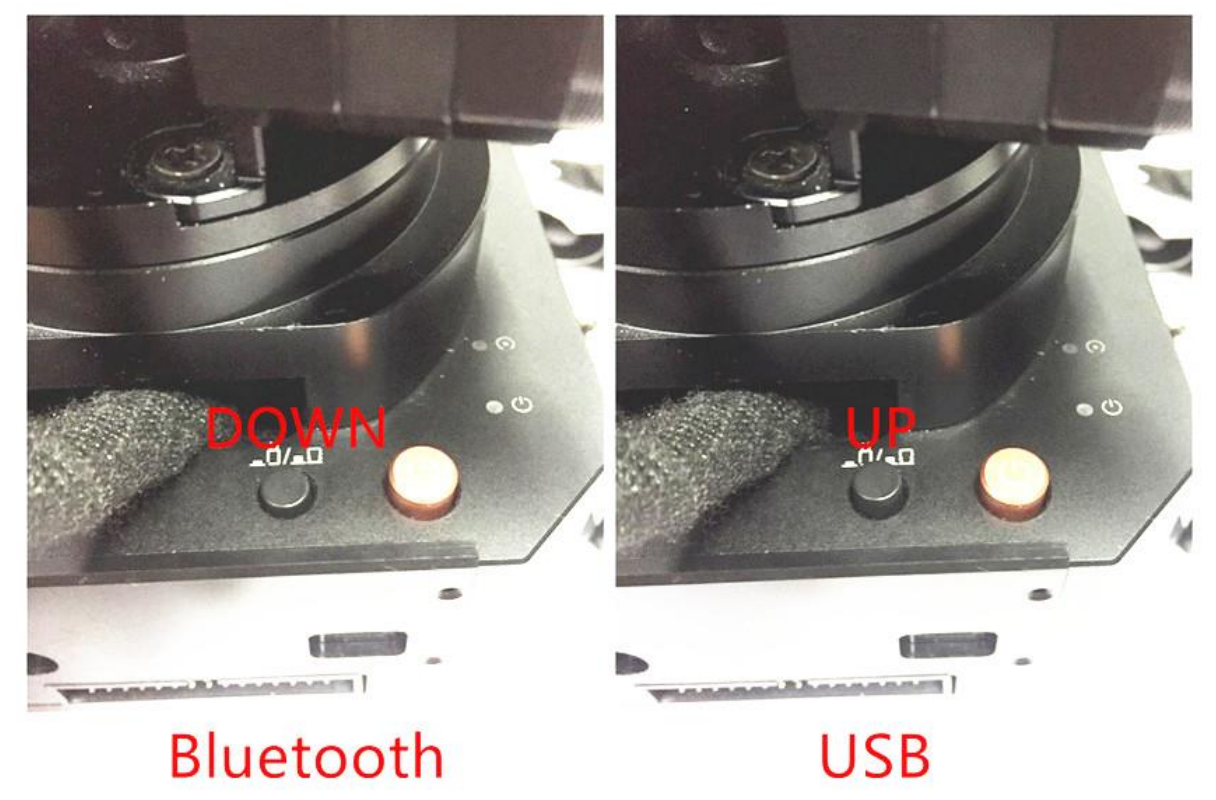

#### **3.Extension Description**

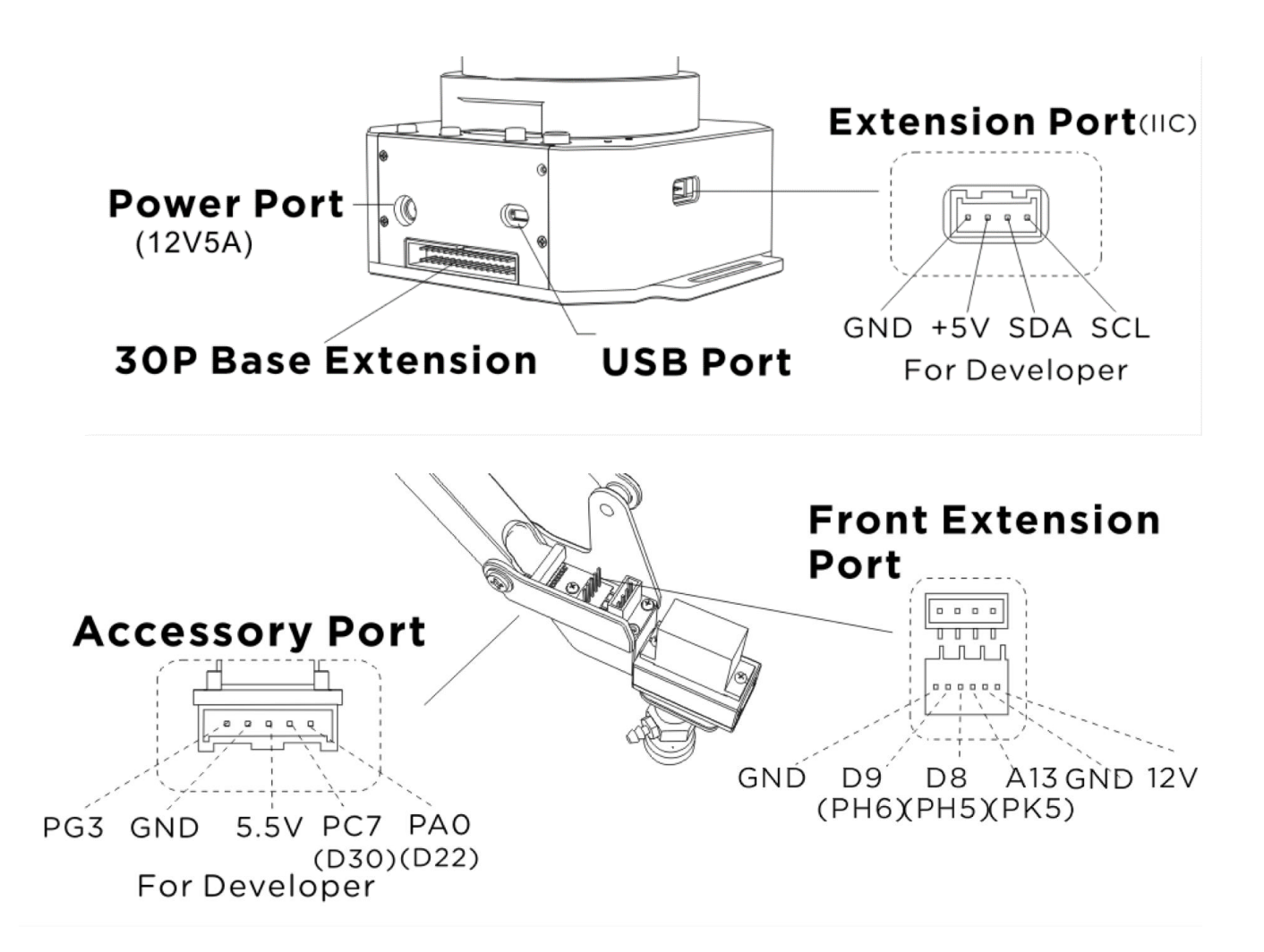

## **Hardware Installation**

#### 1. Suction Cup (Default)

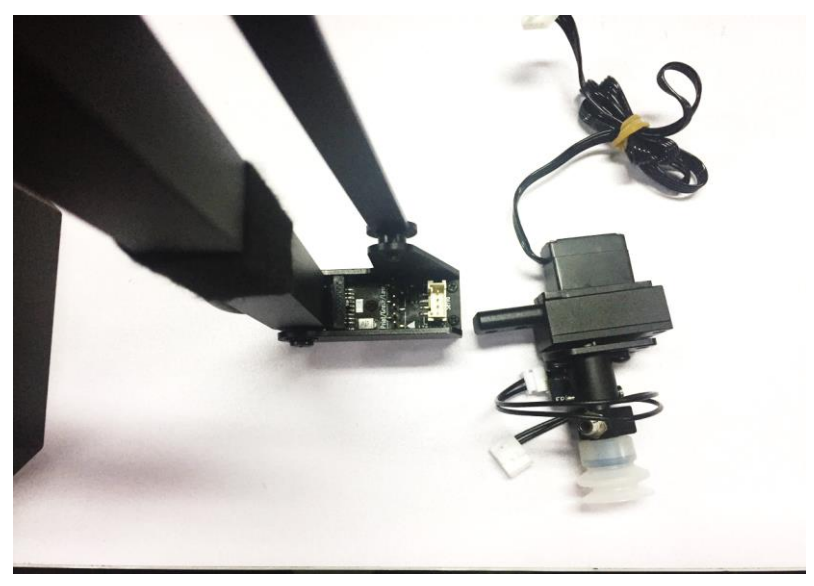

Preparation

#### Step 1: Install the suction to the end-effector and lock the nut tightly

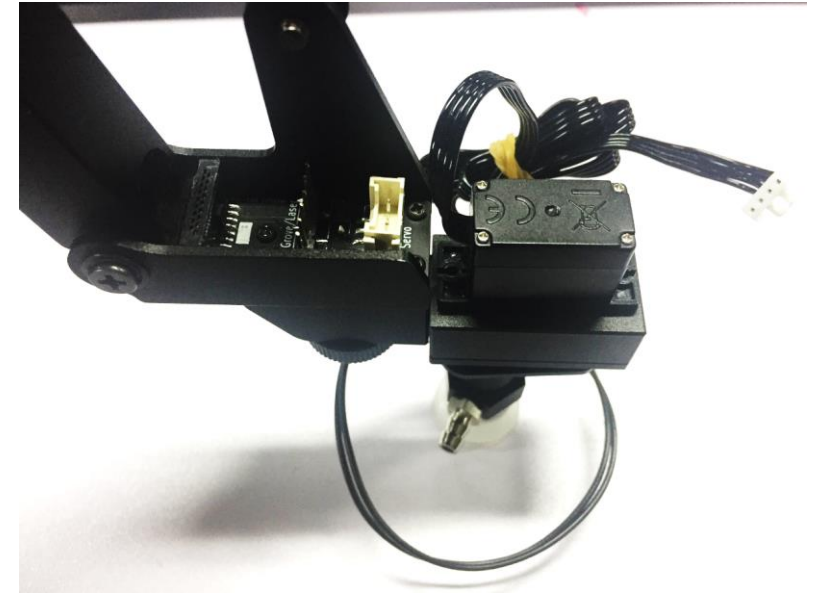

Note: Similarly, if you want to uninstall suction cup, unlock the nut.

Step 2: Plug the wire of 4th axis motor, suction tube and limited switch

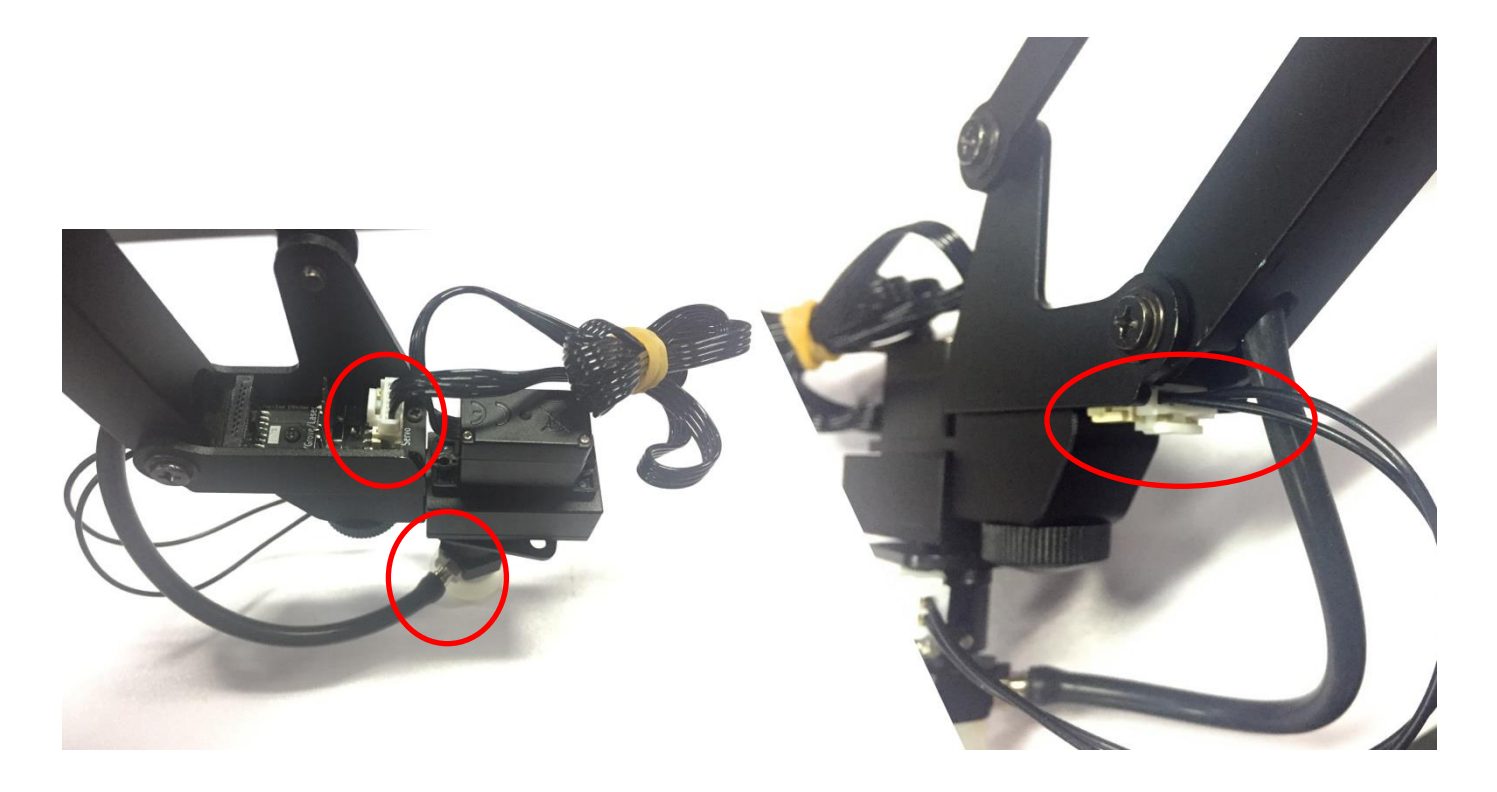

#### 2. Laser

Preparation (Required Parts: Laser head, Thumb nut)

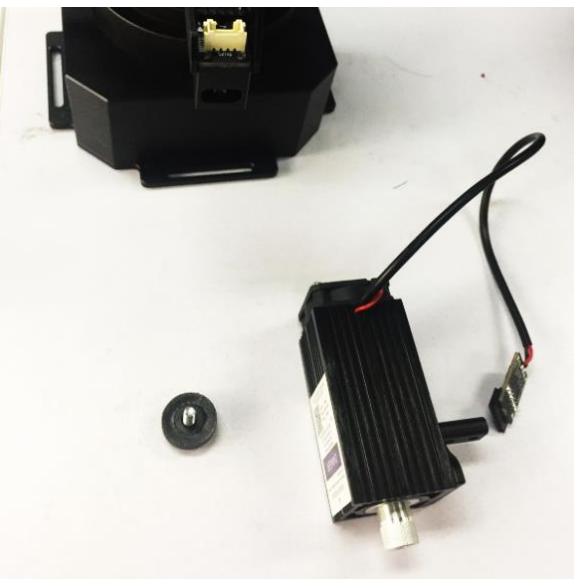

Step 1: Install the laser head and lock the nuts tightly

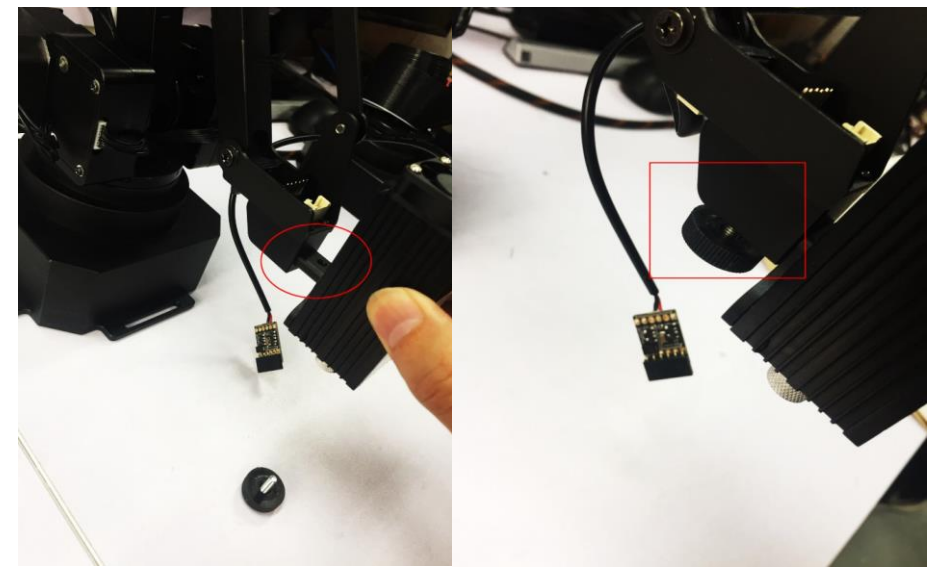

Step 2: Plug in the board of laser to the end-effector

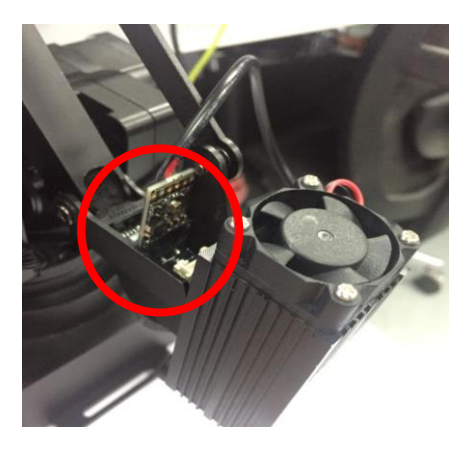

#### (Please pay attention to the direction)

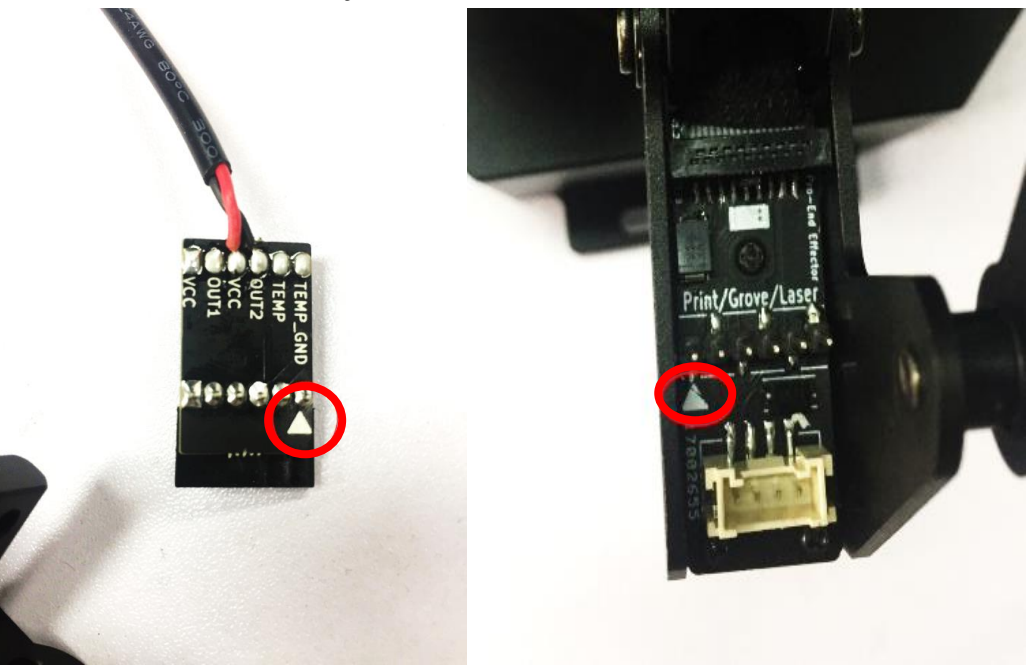

Caution: If the laser could not engrave the paper, please open the uarm studio and start the laser engraving, then focus adjust the lens of laser slowly. Please do not touch the light of laser during the engraving.

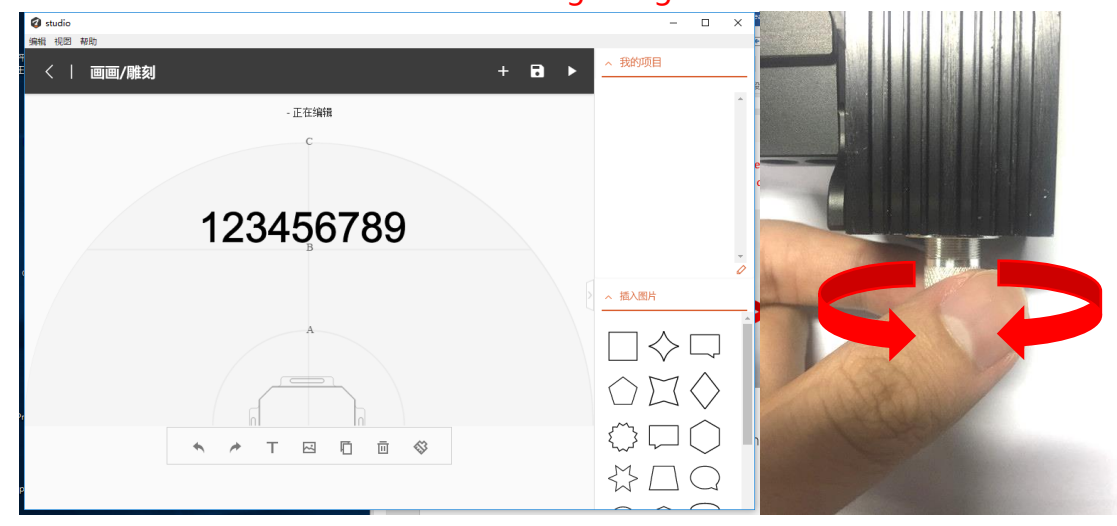

#### 3. 3D Printing

Step 1: Install the 3D printing extruder and locked the nut tightly

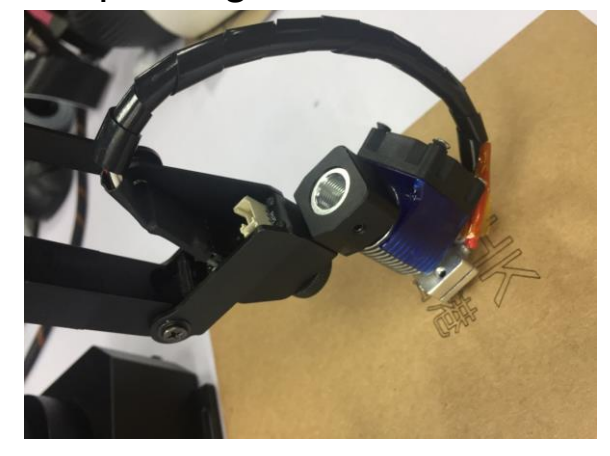

Step 2: Install the 3D printing feeding system

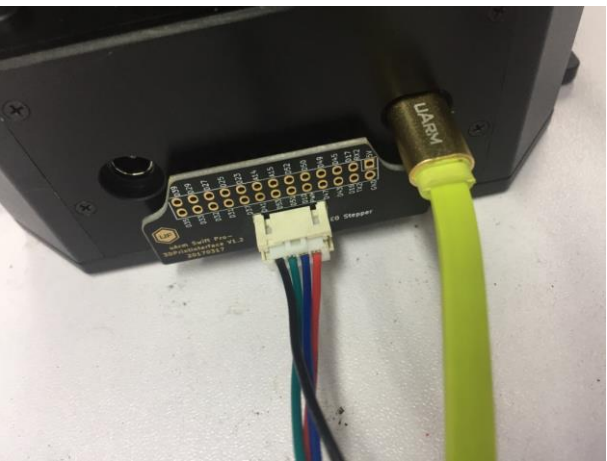

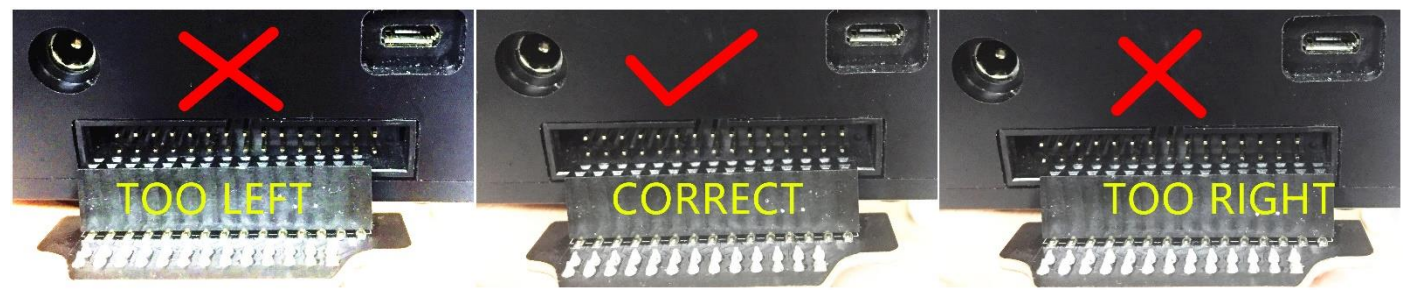

Caution: Please ensure the connection is correct. Or the computer wont recognize the uarm. ( Connect the motor with the extension board with the 4-color cable )

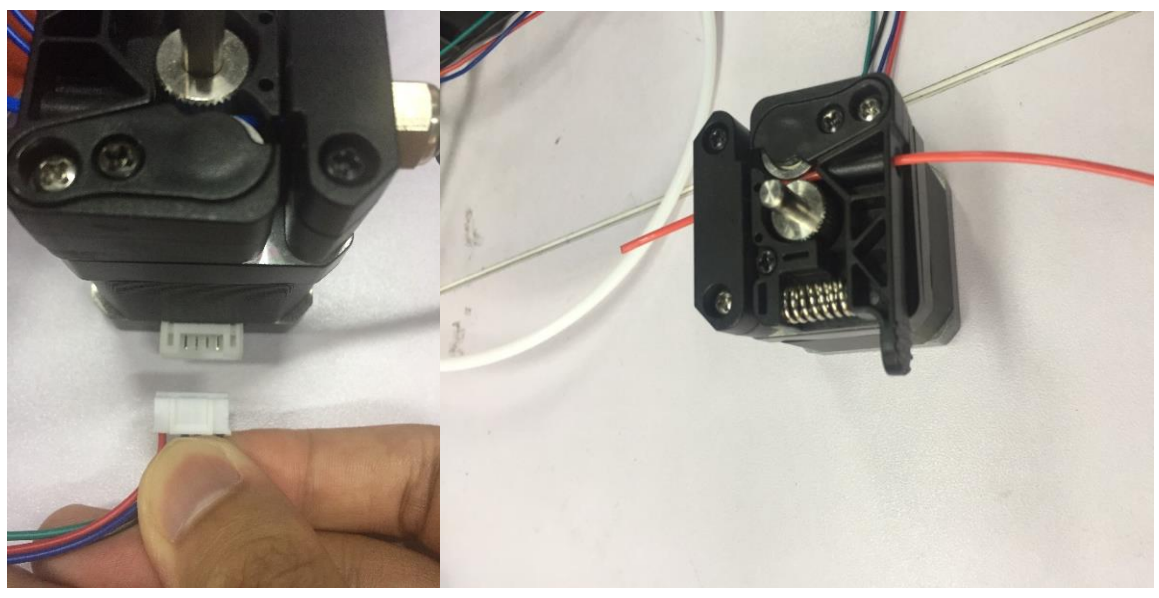

(Feed the PLA material we offered into the feeding system)

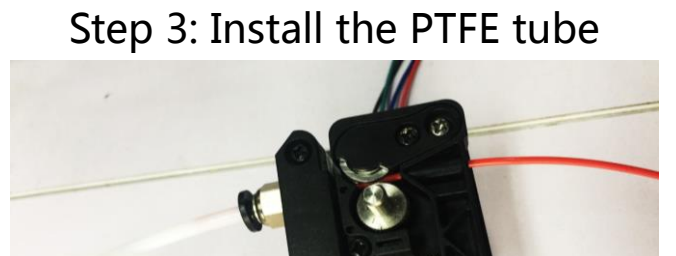

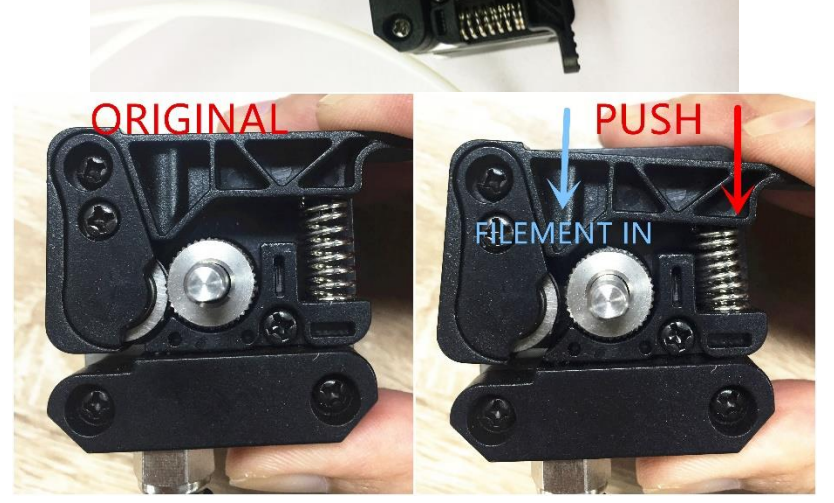

Feeding the filament

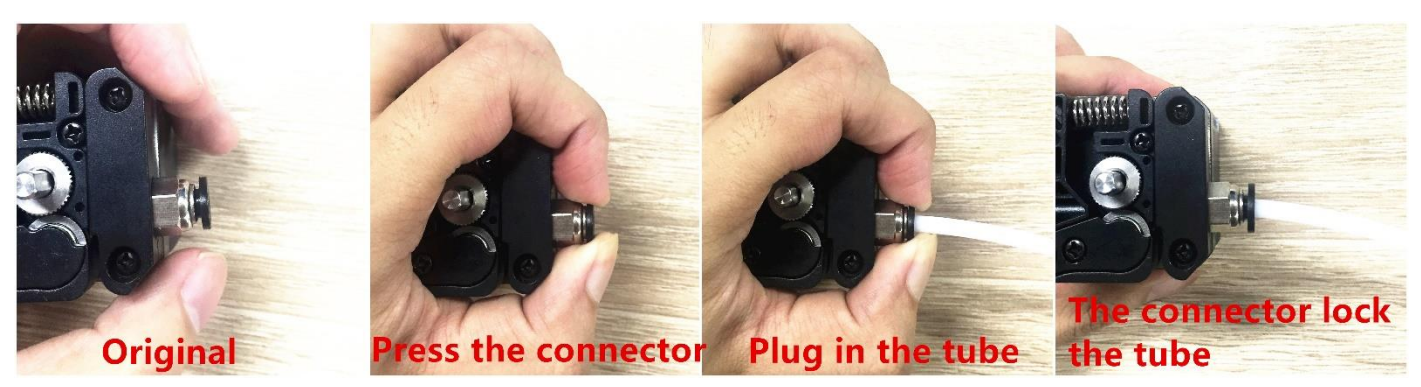

Installing the tube

Step 4:

Keep feeding the material until it's 60mm out of the other side of PTFE tube.

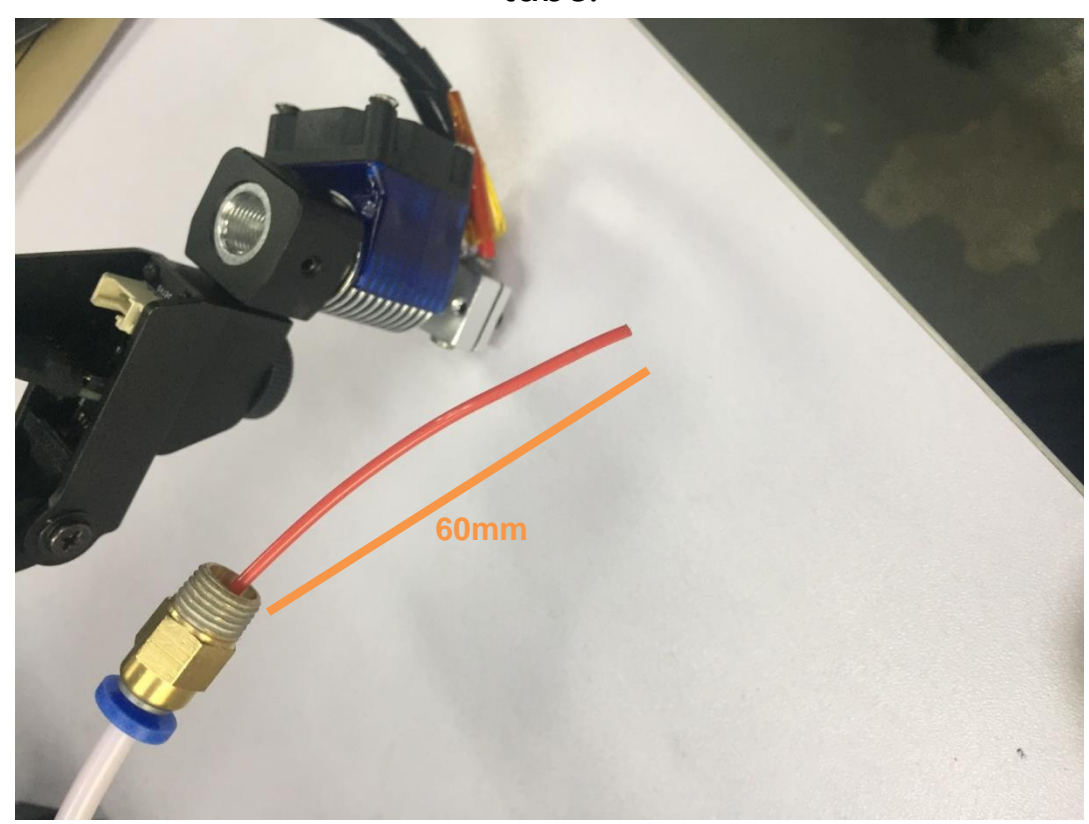

Caution: Sometimes the filament can't be extruded, that might be caused by the top of filament. If the tip is deformed during the cutting off, the filament won't go through the heat end successfully.

Step 5: Install the tube to the extruder

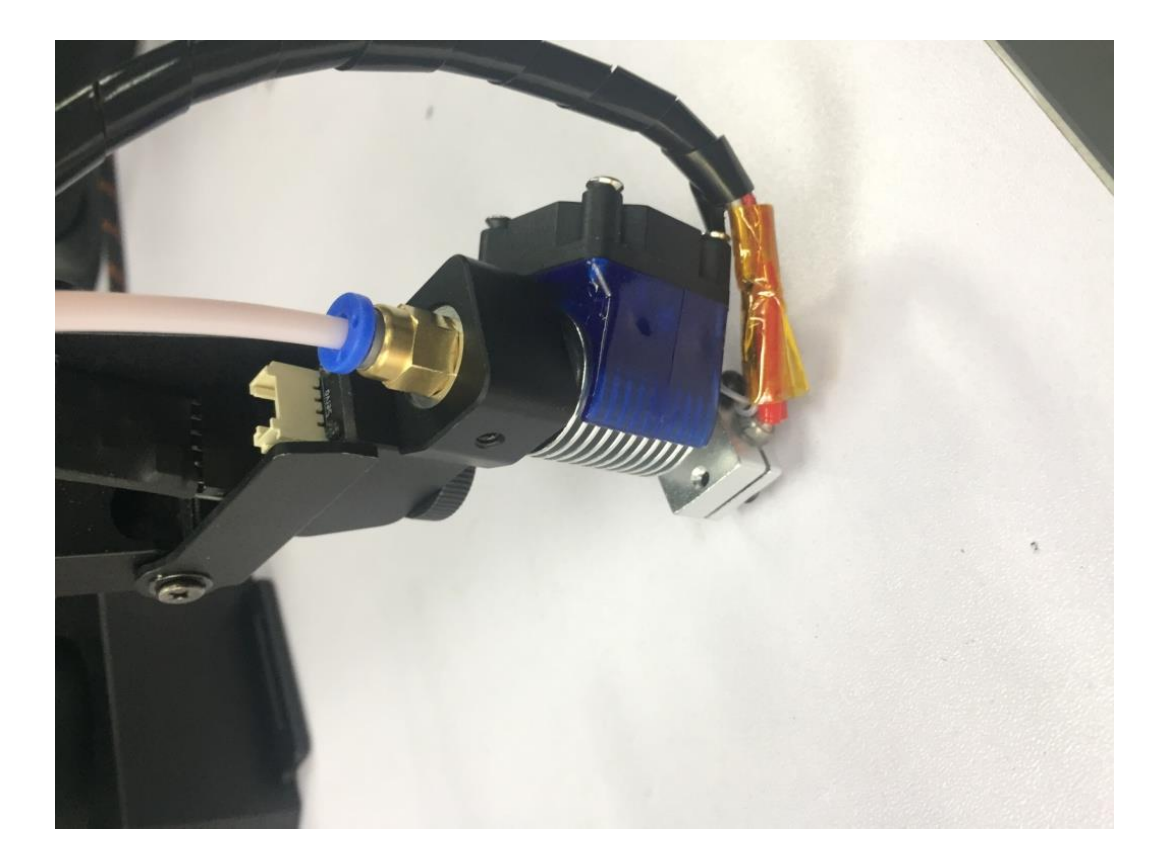

Step 6: Stick the masking tape on the table

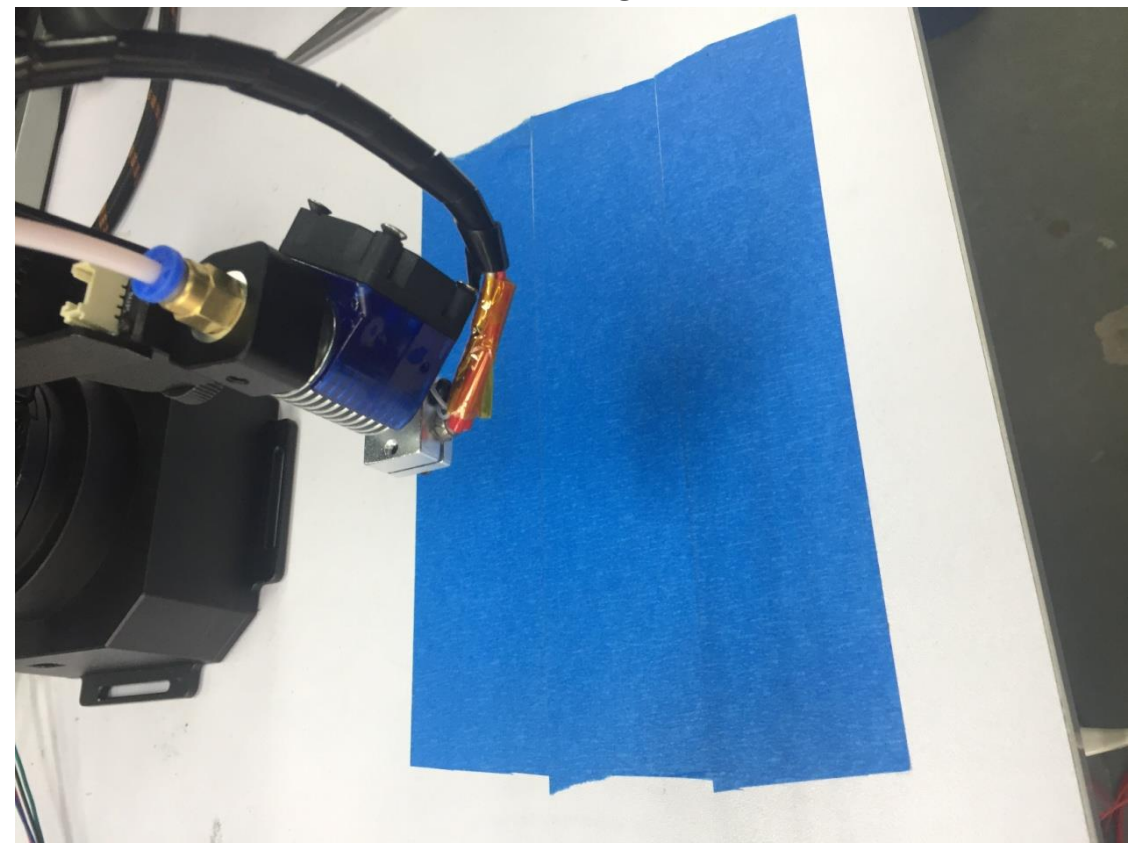

Caution: someone might get trouble with the not horizontal, please try to calibrate the arm following this  $\underline{link}$ .

4. Swift Gripper

Preparation

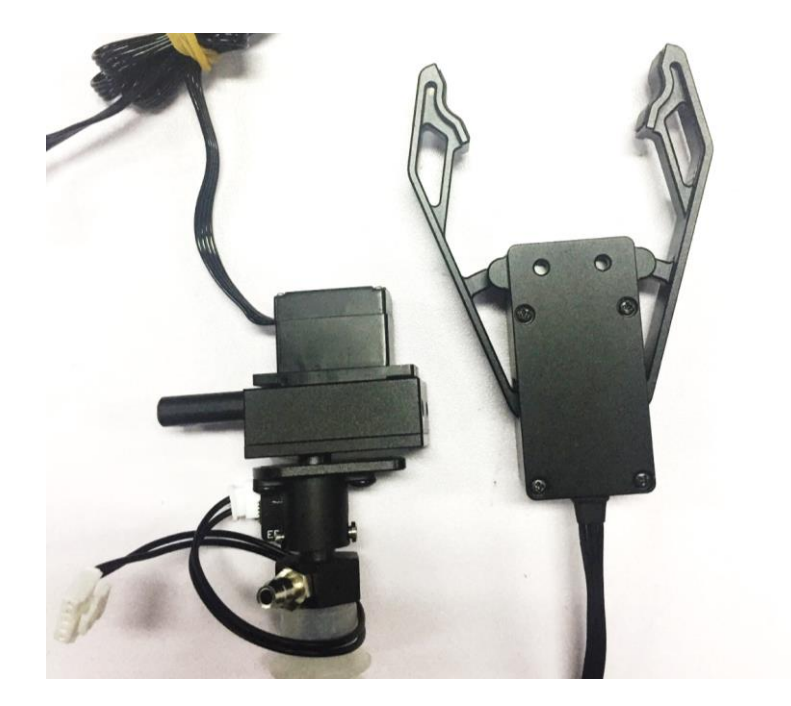

Step 1: Unscrew suction cup with the hex bar wrench.

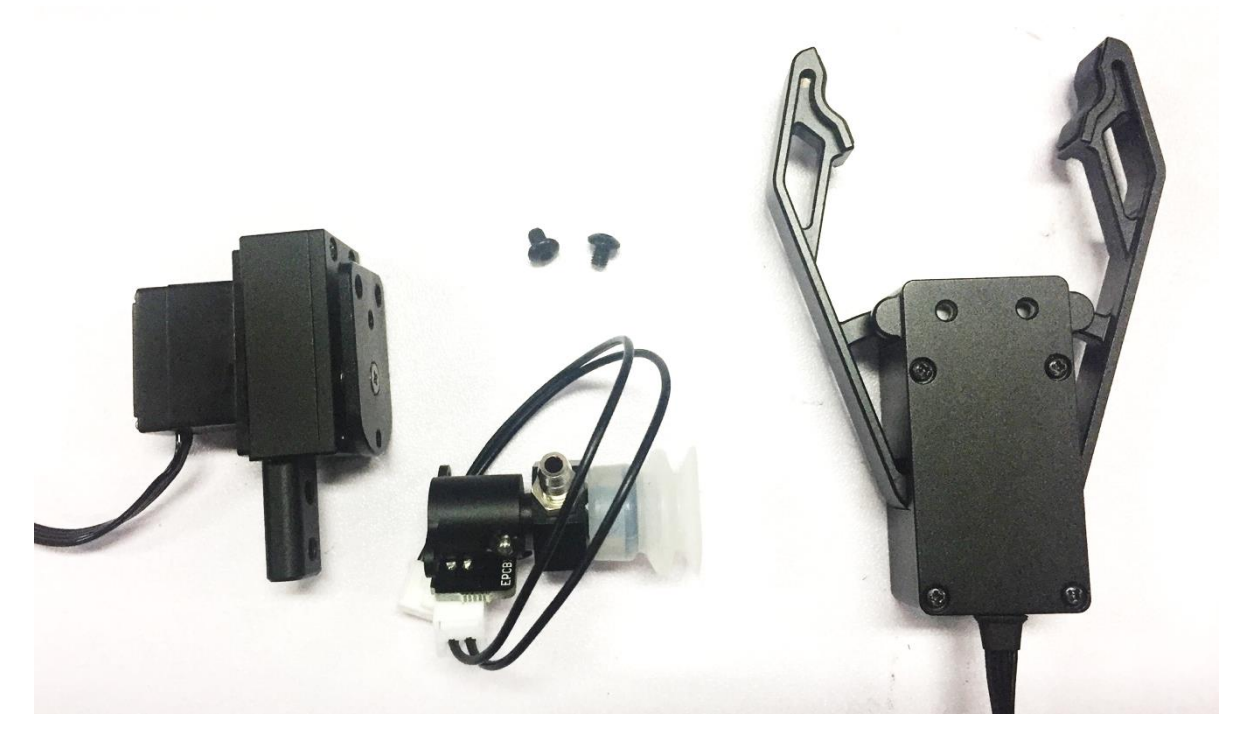

Step 2: Fix the gripper and lock the nut tightly

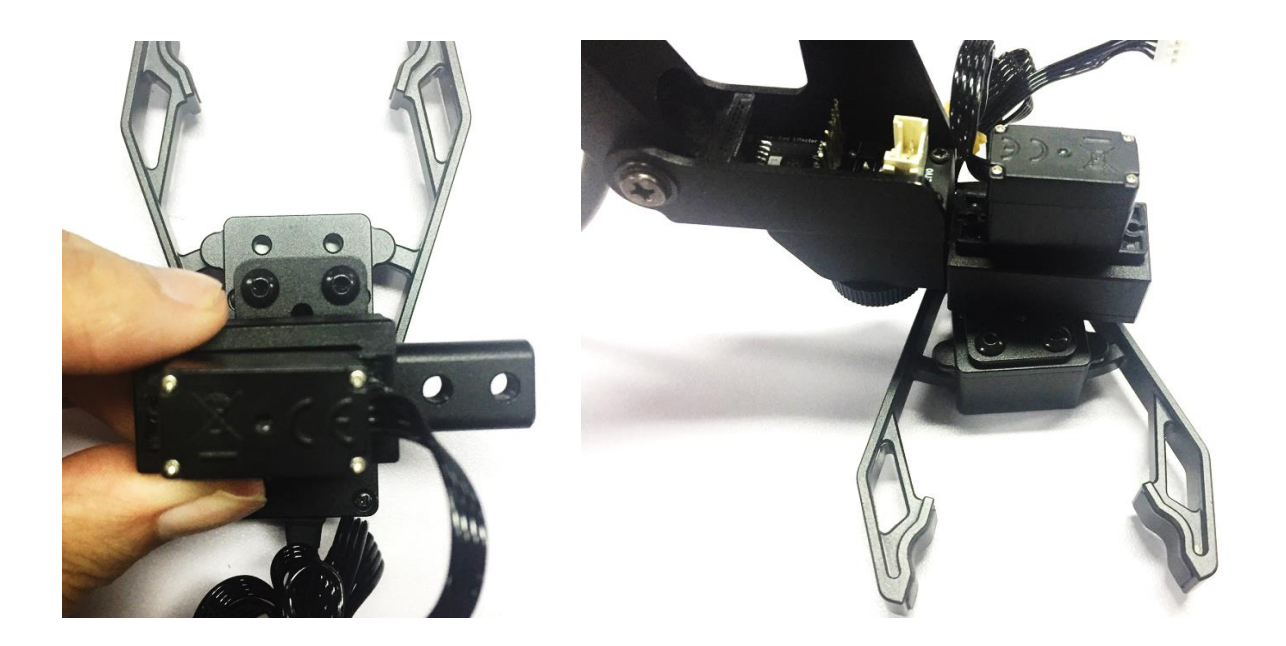

Step 3: Plug the 4th axis motor and gripper

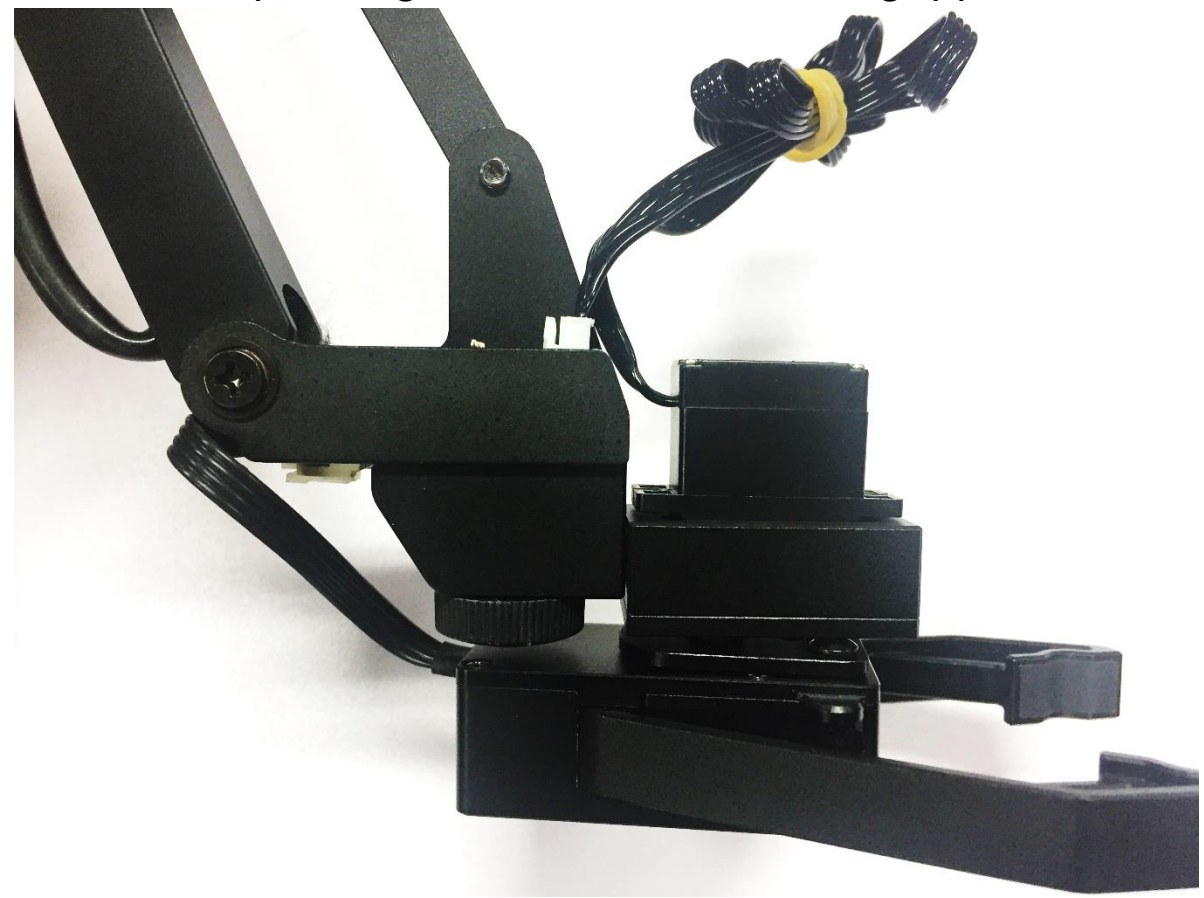

#### 5. Swift Universal Holder

## Preparation

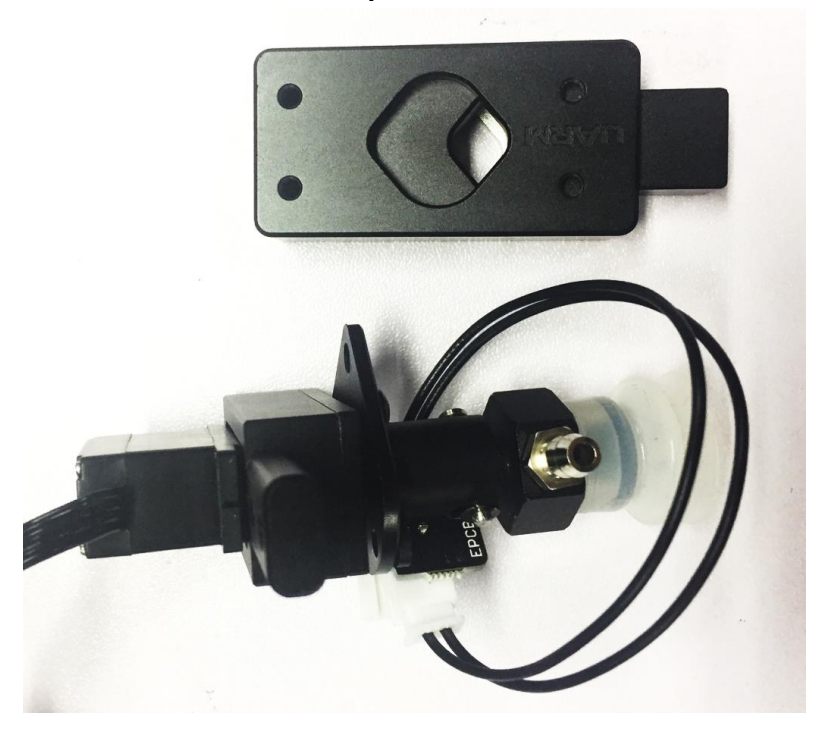

Step 1 : Unscrew suction cup with the hex bar wrench.

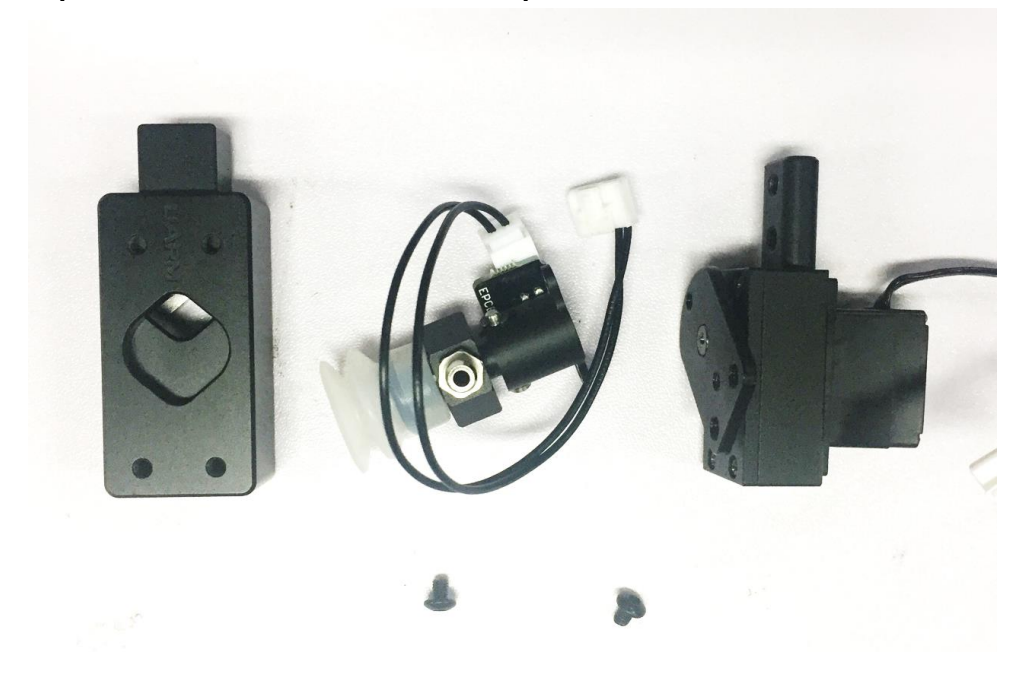

### Step 2: Fix the gripper and lock the nut tightly

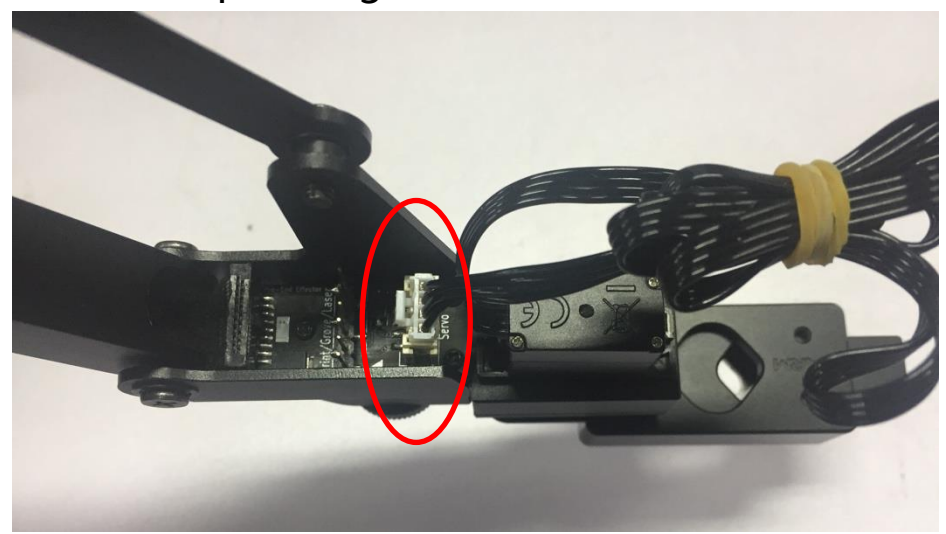

Step 3: Plug in the 4th axis motor

#### 6. Seeed Grove Modules

Seeed Grove modules is a series of different sensors which helps us to extend the function of uArm to a completely new level. We are offering two parts to help you to connect the uArm with Grove much more easily.

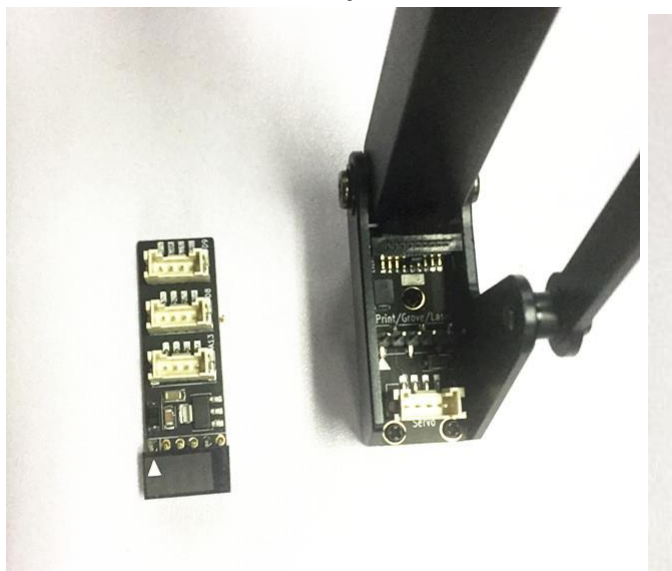

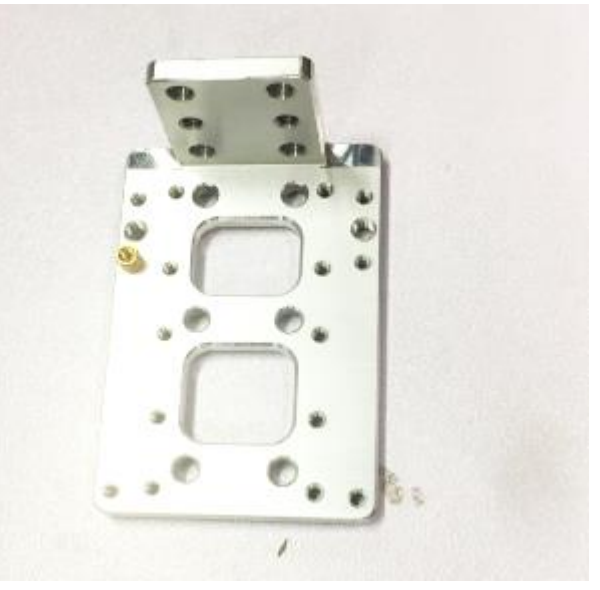

**Grove Extension** 

Grove mounting block

#### Caution:

*Grove extension for the uArm end-effector is just designed for(Step 1,2)* 

- PIR Motion Sensor
- Mini Fan Module
- Electromagnet Module
- Ultrasonic Ranger
- Other Digital or Analog modules.

For the IIC module like: (Step 3)

- Temperature Sensor
- LCD RGB Backlight Module
- Color Sensor
- Gesture Sensor
- Other Digital or Analog modules.

# Step 1 : Plug in the Grove breakout and fix the grove module to the mounting block.

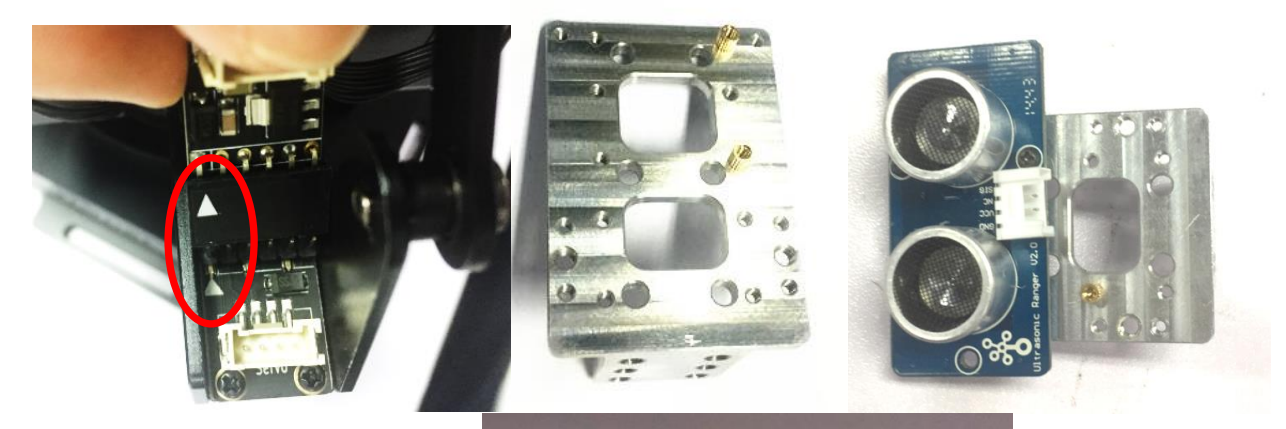

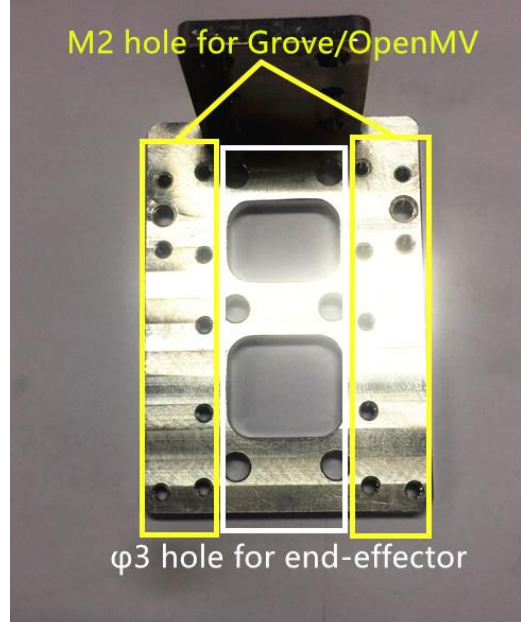

Step 2 : Wiring.

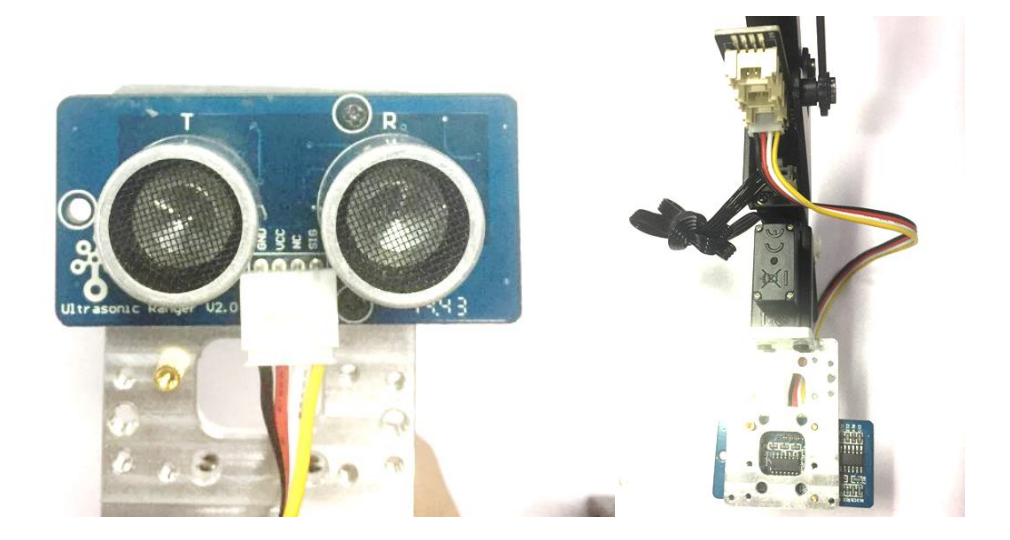

Step 3 : For the IIC modules

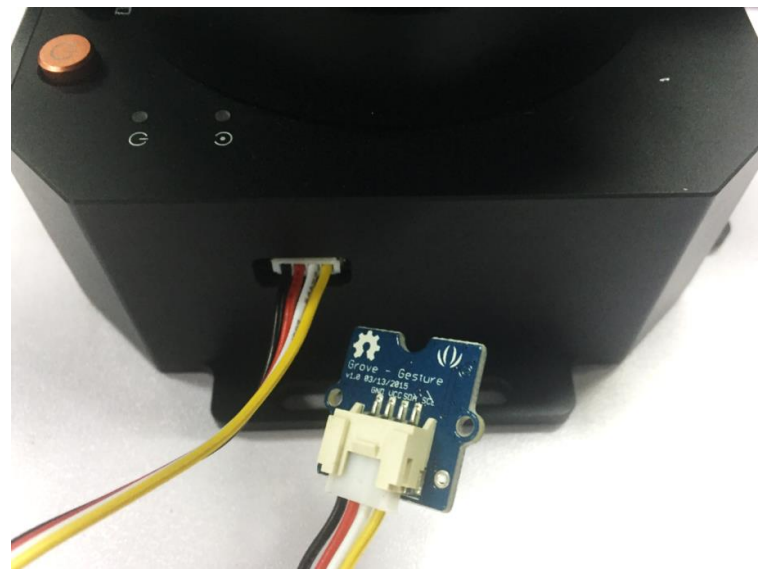

## 7. OpenMV Module ( the firmware should be 3.1.9 or later ) Preparation

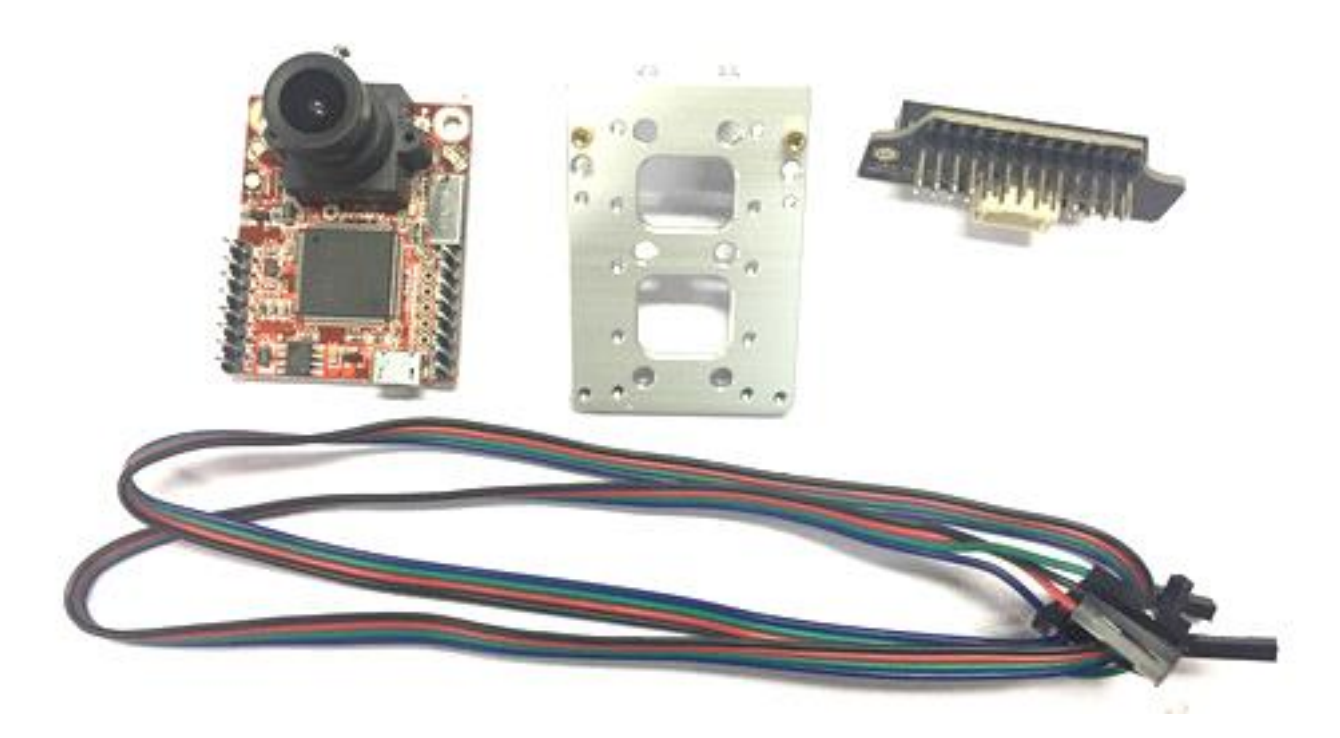

Step 1 : Download the latest OpenMV IDE

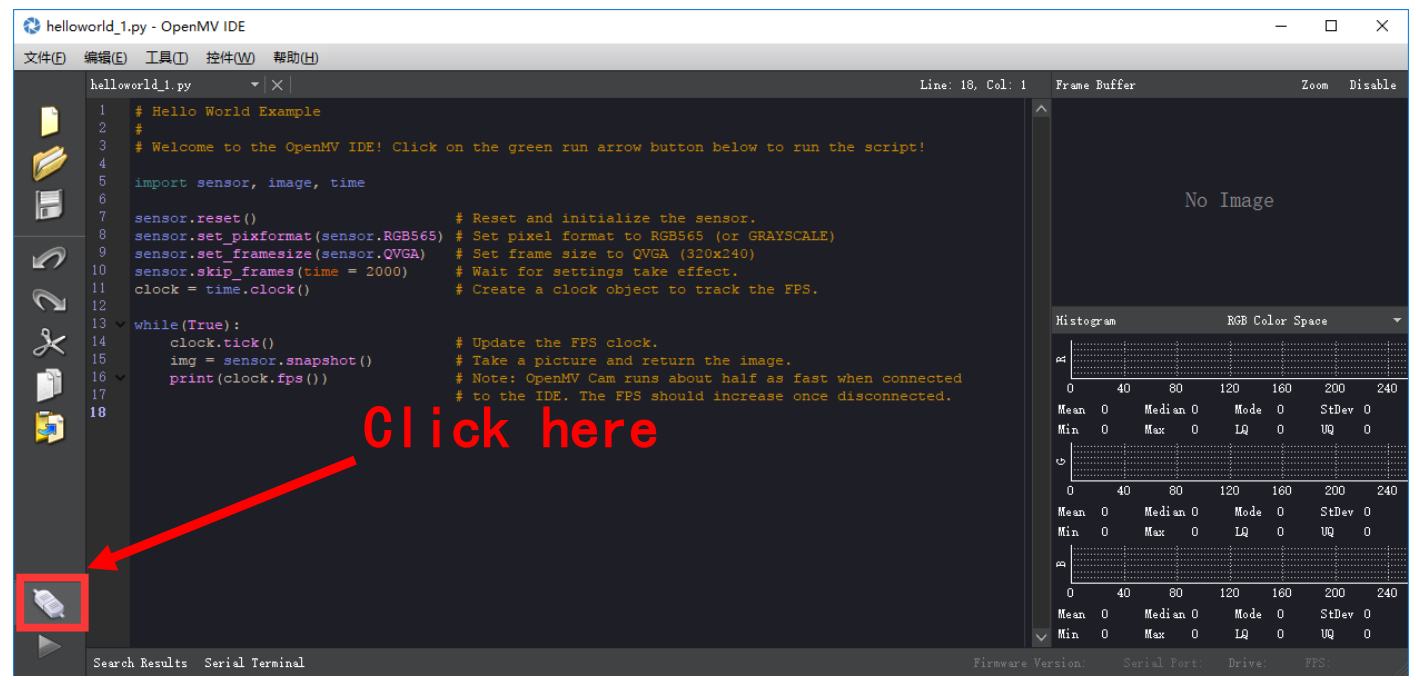

(Download the latest OpenMV IDE from: <u>https://openmv.io/pages/download</u> and plug in the OpenMV camera to the computer and click Connect in the left of picture)

#### Step 2 : Upgrade the latest firmware to OpenMV by OpenMV IDE

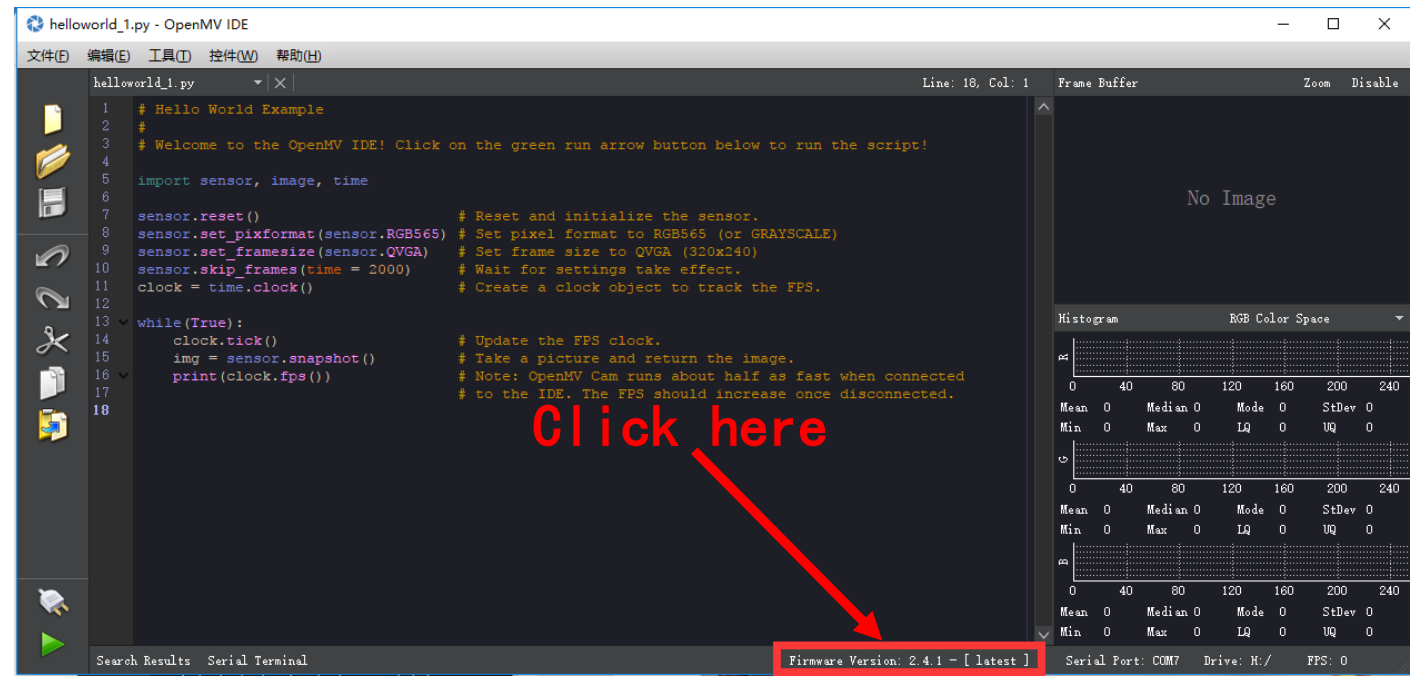

Step 3 : Run the helloworld.py and focus the lens in the right window

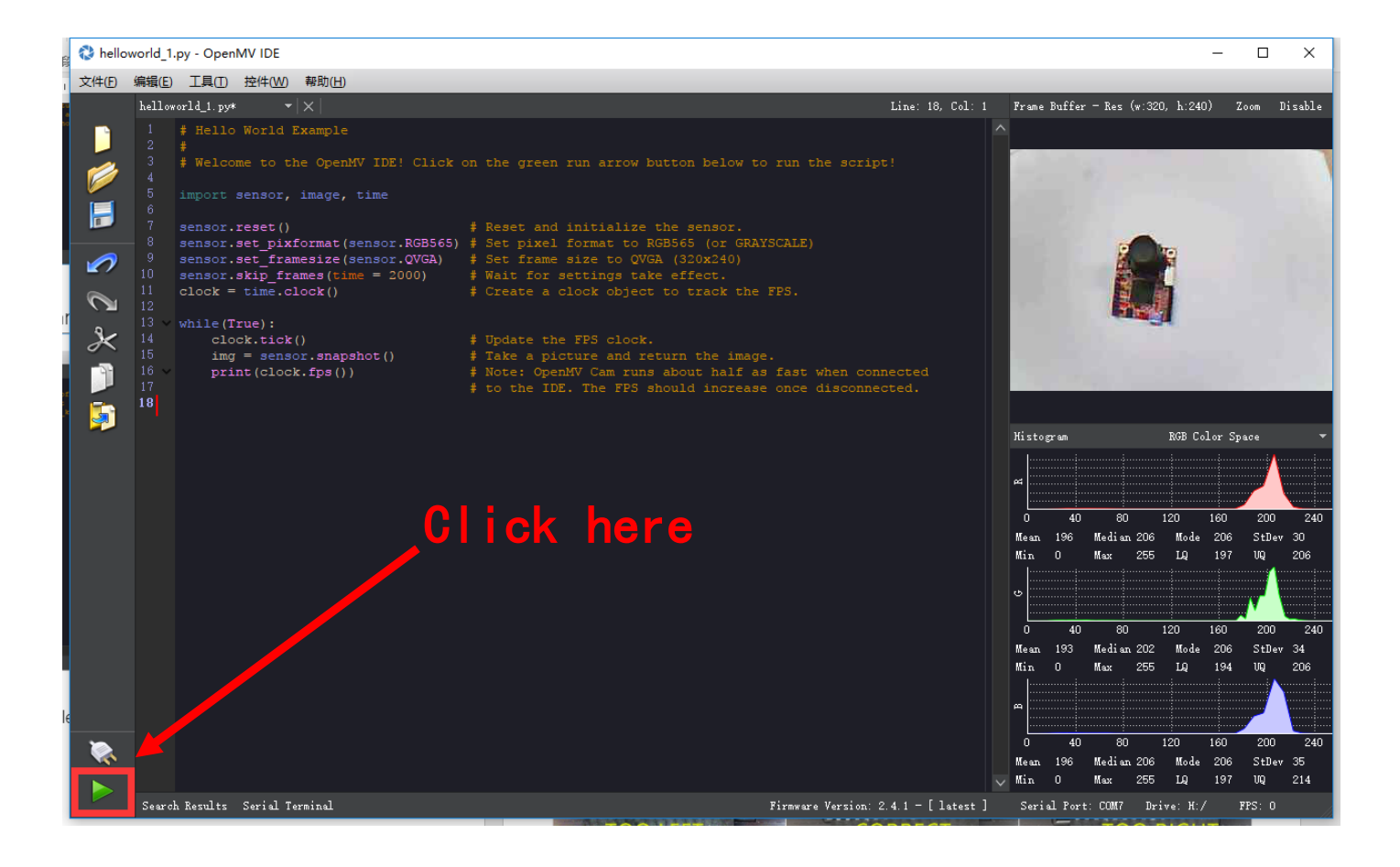

Note: After IDE get the video, then rotate the lens to finish focusing(to see the objects 20cm away) then tight the screw.

Step 4 : Get the tracking.py code and save it to the OpenMV

| 🚷 track  | ing.py - | OpenMV IDE                                                        |                                                                                                    |            |              |         |           |           | -        |        | ×       |
|----------|----------|-------------------------------------------------------------------|----------------------------------------------------------------------------------------------------|------------|--------------|---------|-----------|-----------|----------|--------|---------|
| 文件(F)    | 编辑(E)    | 工具(T) 控件(W) 帮助(H)                                                 |                                                                                                    |            |              |         |           |           |          |        |         |
|          | tracki   | n Run Bootloader                                                  | Line: 5                                                                                                    | 5, Col: 14 | Frame        | Buffer  |           |           | z        | oom I  | lisable |
|          |          | Save open script to OpenMV Cam                                    | sxample.<br>Then run the script. A set of keypoints will be extracted<br>Alowing frames. If you want a new set of keypoints re-run |            |              |         |           |           |          |        |         |
|          |          | Open Terminal                                                     | for arguments to tune find_keypoints and match_keypoints.                                                                          |            |              |         |           |           |          |        |         |
|          |          | Machine Vision                                                    |                                                                                                    |            |              |         |           | Imag      |          |        |         |
|          |          | (株市(の))                                                           |                                                                                                    |            |              |         |           |           |          |        |         |
|          |          | 西坝(О)                                                             |                                                                                                    |            |              |         |           |           |          |        |         |
|          |          | <pre>led = LED(2) # Green led led toggle()</pre>                  |                                                                                                    |            |              |         |           |           |          |        |         |
|          |          | led.on()                                                          |                                                                                                    |            |              |         |           |           |          |        |         |
| 8.       |          |                                                                   |                                                                                                    |            | Histo        | gr.an   |           | RGB Co    | olor Spa | ace    | •       |
| K        |          | <pre>#set the uarm to the default pos. utime.sleep ms(3000)</pre> |                                                                                                    |            | e4           |         |           |           |          |        |         |
| 3        |          | uart = UART(3, 115200)                                            |                                                                                                    |            |              |         |           | 400       |          |        |         |
|          |          | uart.write("GO X250 YO Z")                                        |                                                                                                    |            |              | 40      | 80        | 120       | 160      | 200    | 240     |
|          |          | uart.write("160 F10000\r\n")                                      |                                                                                                    |            | Mean         | 0       | Median U  | Mode      |          | StDev  | 0       |
| <b>P</b> |          | utime.sleep ms(500)                                               |                                                                                                    |            | Min          |         | Max U     | цų        |          |        |         |
|          |          | uart.write("160 E10000\r\p")                                      |                                                                                                    |            | <u>ن</u>     |         |           |           |          |        |         |
|          | 22       | uare.write( 100 r10000(1(n )                                      |                                                                                                    |            |              |         |           | 400       | 1.00     |        |         |
|          |          | utime.sleep ms(5000)                                              |                                                                                                    |            |              | - 40    | 00<br>    | 120       | 160      | 200    | 240     |
|          |          |                                                                   |                                                                                                    |            | Mean         | 0       | Median U  | Mode      |          | StDev  | 0       |
|          |          |                                                                   |                                                                                                    |            | Min          |         | Max U     | μų        |          |        |         |
|          |          | led.off()                                                         |                                                                                                    |            | e            |         |           |           |          |        |         |
|          |          |                                                                   |                                                                                                    |            |              |         |           | 100       | 1/20     | 000    | 040     |
|          |          | sensor.reset()                                                    |                                                                                                    |            |              | 40      | 80        | 120       | 160      | 200    | 240     |
|          |          |                                                                   |                                                                                                    | ~          | Mean<br>III: | · ·     | Median U  | Mode      | 0        | Stllev | 0       |
|          |          |                                                                   |                                                                                                    |            | min          |         | max U     | ц         |          | 06     | 0       |
|          | Searc    | h Results Serial Terminal                                         | Firmware Version: 2.4.1 -                                                                                                    | [latest]   | Seri         | al Port | :: COM7 D | rive: H:, | / F      | PS: 0  |         |

You could find the tracking.py from: <u>https://github.com/uArm-Developer/OpenMV-</u> Examples

Note: The file system of OpenMV 2.4.1 is not very stable, and make sure the file has been stored into the module. Here is our steps:

(1) Open the disk of OpenMV, and drag the tracking.py file into the disk and renamed it **main.py**;

(2) If the code has been stored successfully, power on the module, the **blue** light turns on.

## Step 5 : Unplug the OpenMV module and wiring the module

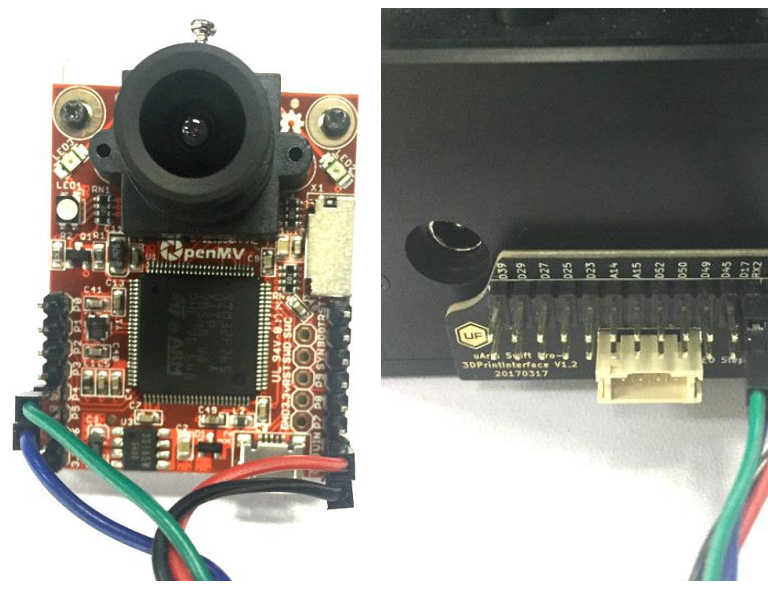

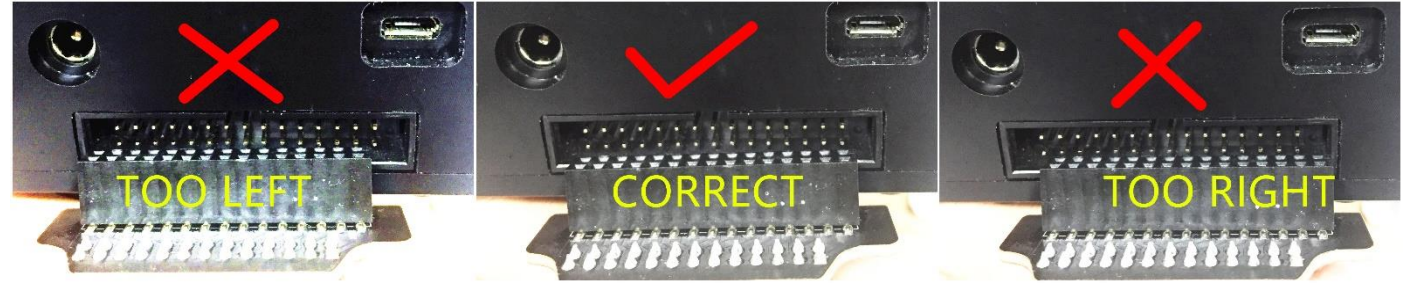

Caution: Please ensure the connection is correct. Or the computer wont recognize the uarm.

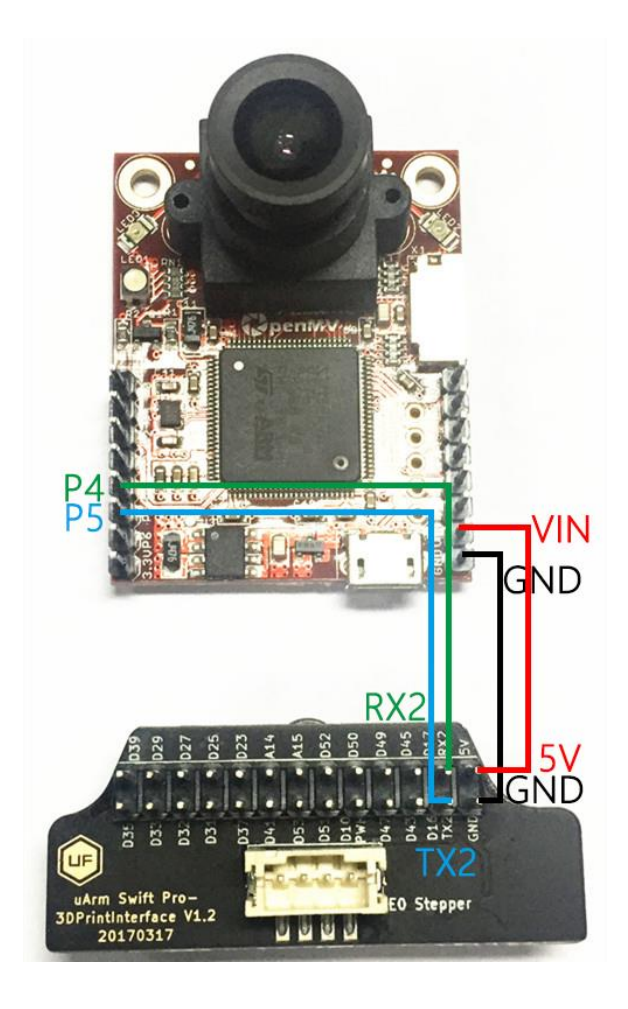

Step 6 : Install the camera module to the end-effector

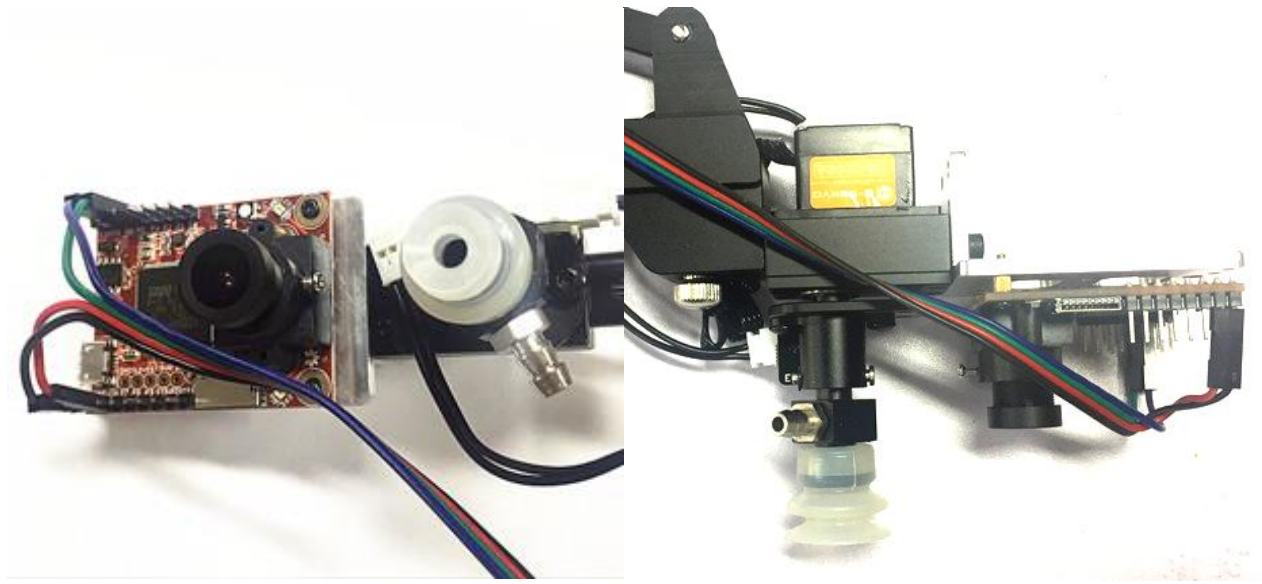

Note: Please pay attention to the assembling direction of OpenMV, or the arm will move to the opposite direction. And make sure the OpenMV is disconnected with you PC or the IDE will control the OpenMV.

Step 7 : Keep the table clean and non-reflective and get something with a lot of details like a pcb with resistors

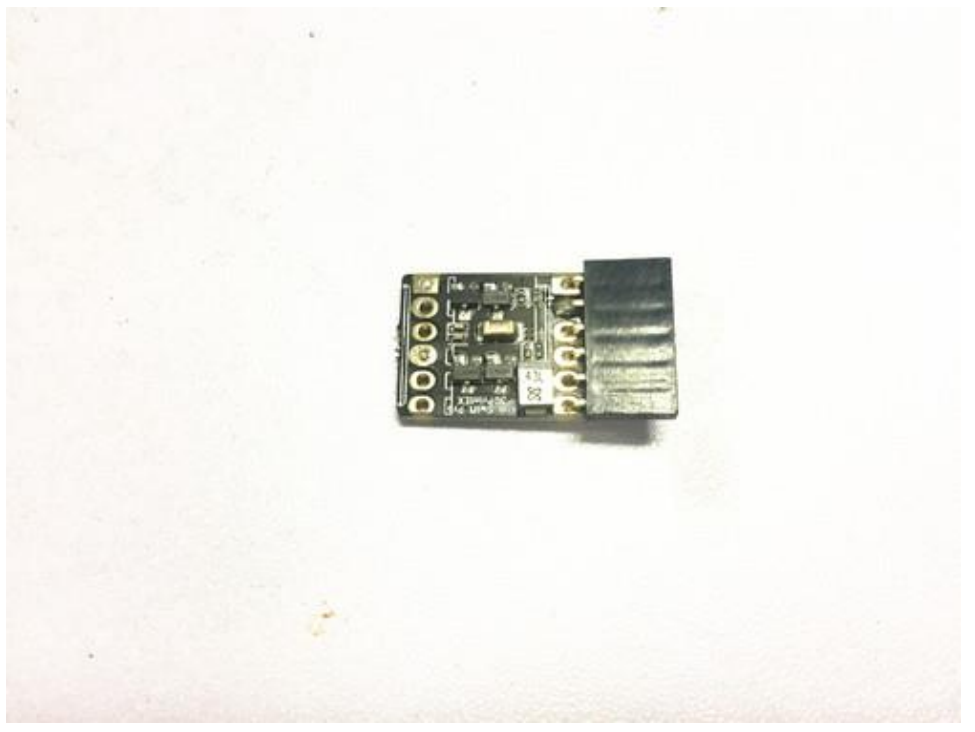

Step 8 : Put the object in front of uArm Swift Pro about 25cm away

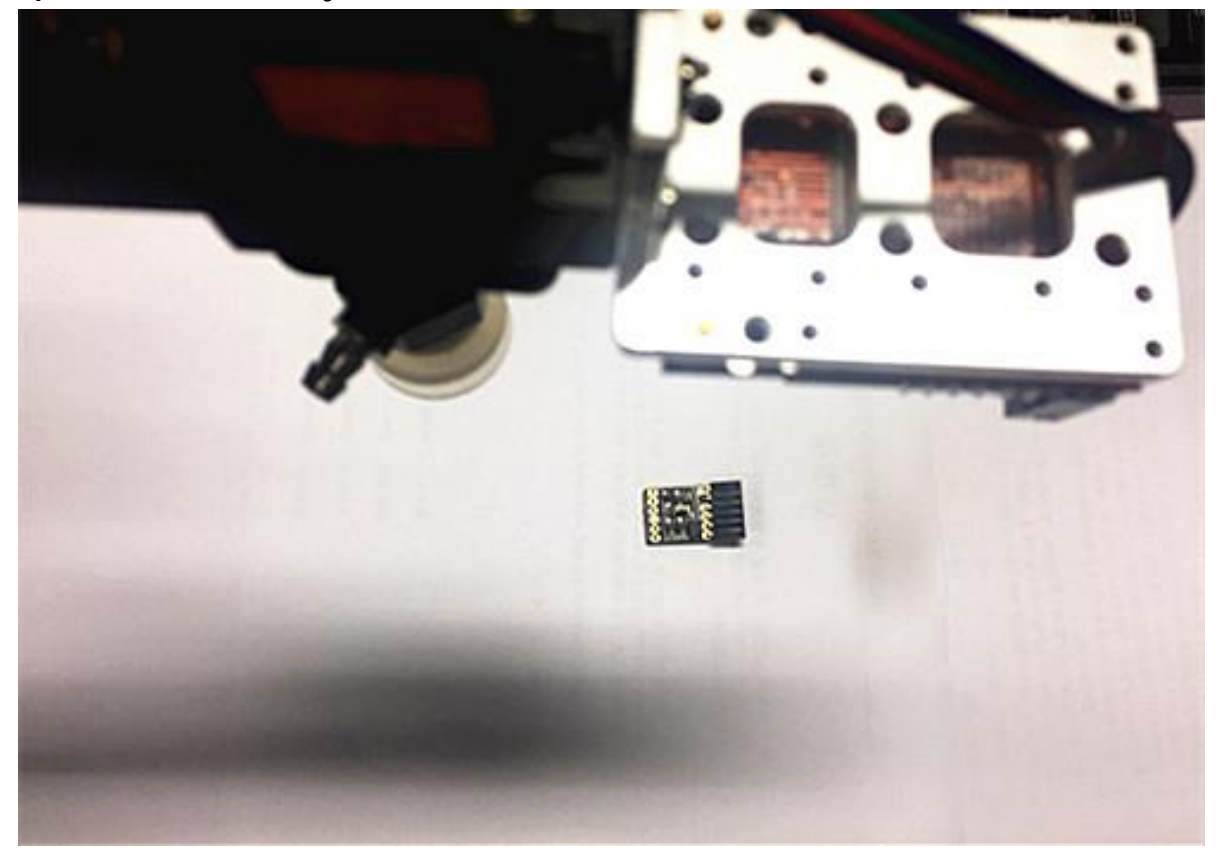

# Step 9 : Connect the USB port and power port of uArm, press the power button and open a serial monitor (for example Arduino IDE).

Step 10 : Adjust the settings (newline & 115200 baud) and then send the M2500 command which will switch the main UART port from USB to the port of OpenMV.

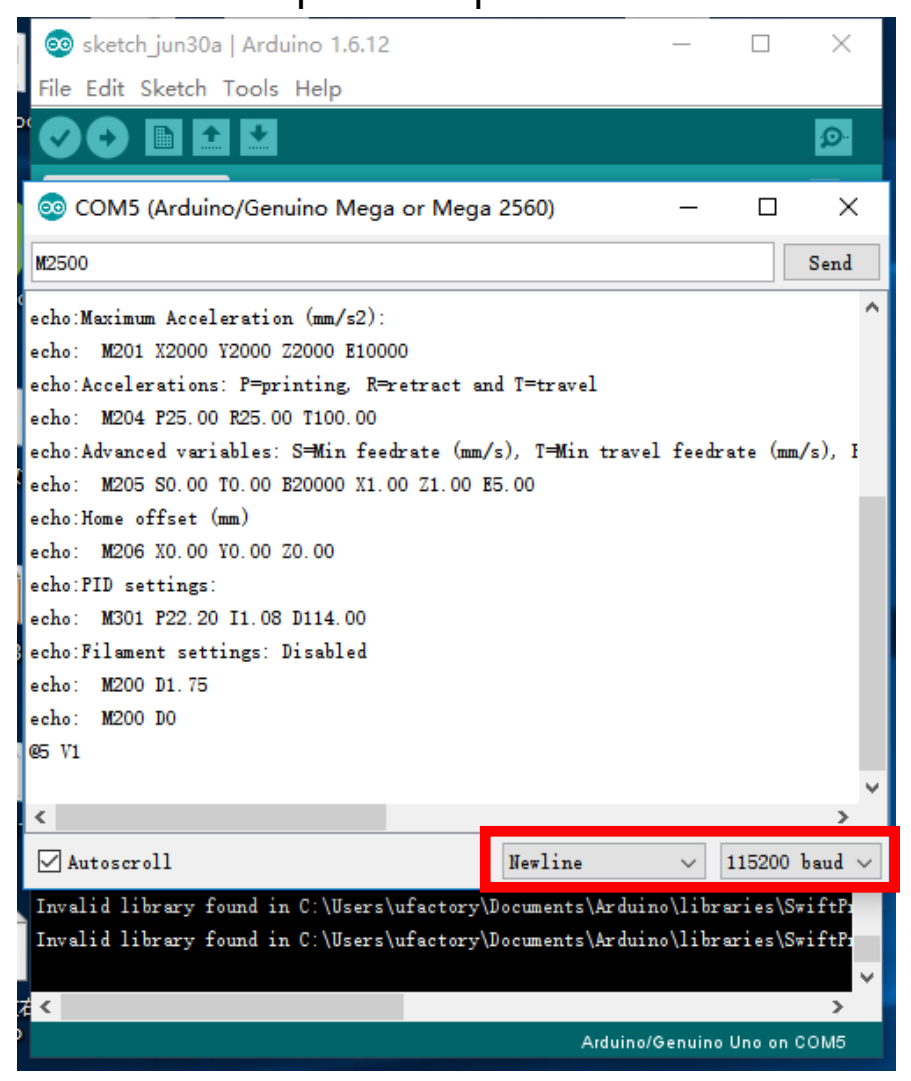

Step 11 : Move the object slowly, and the arm will follow it.

# **Offline Learning Mode**

Use buttons on the base to "teach" uArm by hand.

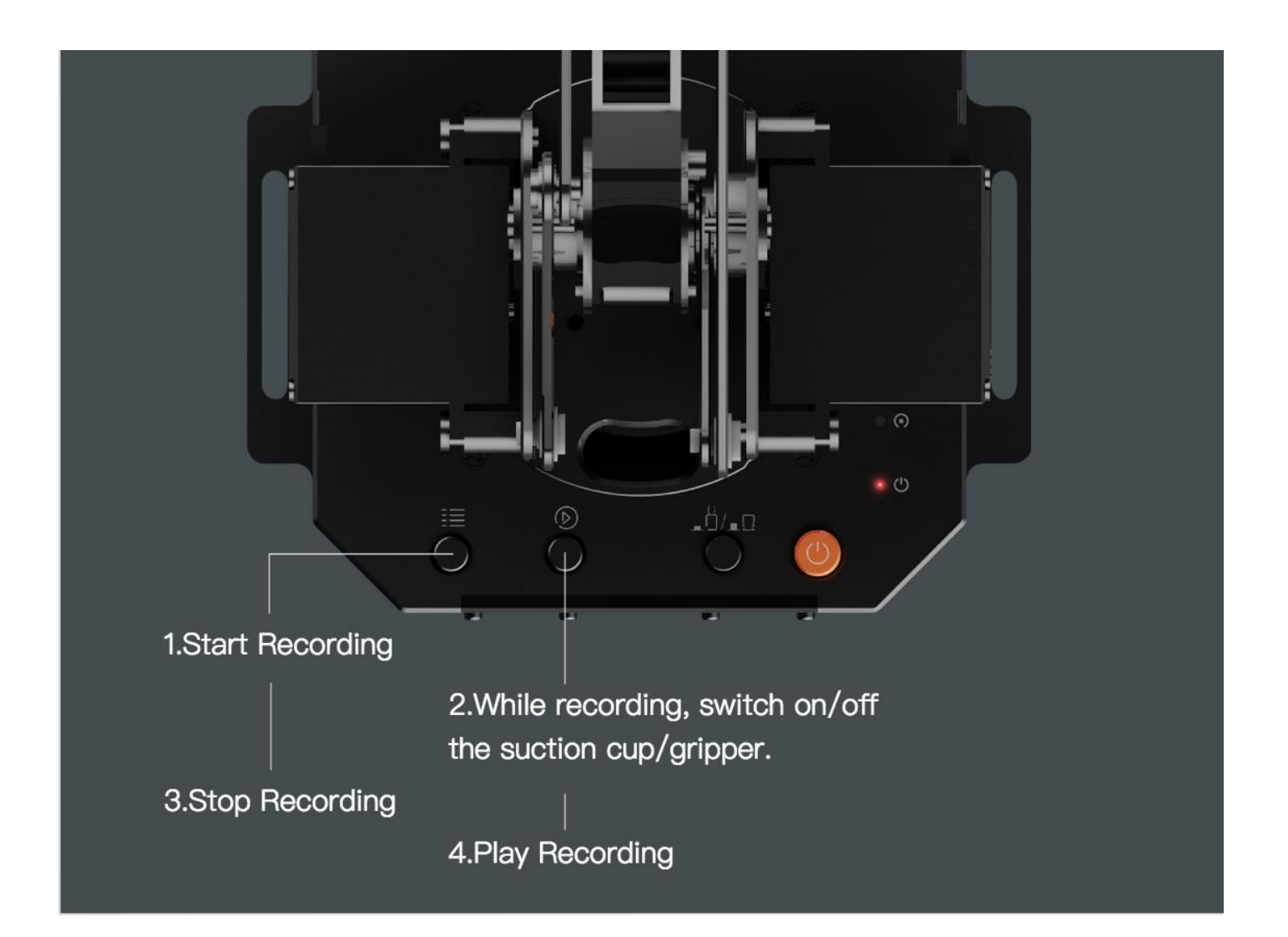

### Teach:

- 1. Start learning mode. Press the <sup>i</sup>≡ once, and the status indicator truns green.
- 2. Teach the robot manually. Press the <sup>●</sup> once to turn on the end-effector, again to turn off. (If <u>□</u>/<u>□</u>/<u>□</u> is down end-effector is gripper, or it is pump. Please remember to keep the button up after learning or it will turn on the Bluetooth. Page 5)
- 3. Finish the learning process. Press <sup>i</sup>≡ once, and the status indicator turns off.

## PLAY:

- 2. The status indicator starts flashing green slowly.
- 3. Press 🕑 once to stop playing.

- 1.Download uArm Studio from: http://www.ufactory.cc/#/en/support/
- \* Windows(Win7/8 or before) users will be reminded to install driver. Simply follow the instructions to install.

#### **2.Device Connection**

- 1) Plug in the power cable.
- 2) Press down the power button.
- 3) Connect uArm to your computer via USB.

Status of device connection is displayed on home page.

More info is displayed in "Setting" .

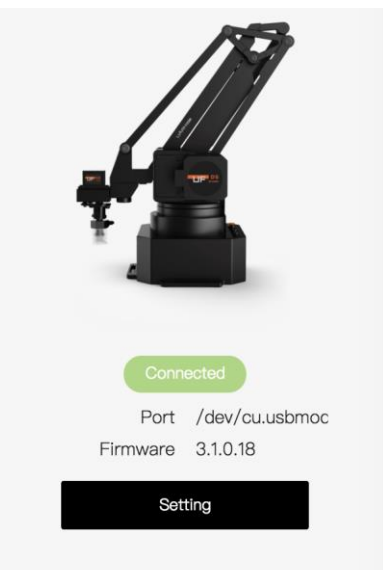

|                      | S           | etting               |
|----------------------|-------------|----------------------|
| Device               |             |                      |
| Check for<br>Updates |             |                      |
|                      | Device      | Swift Pro            |
|                      | Serial Port | /dev/cu.usbmodem1411 |
|                      | Firmware    | 3.1.0.18             |
|                      | Serial No.  | 95634303432351E01241 |

#### 3.Drawing/Laser Engraving

#### 1) Design a pattern.

Insert text/shape

# Insert an image

("outline" or "black & white".)

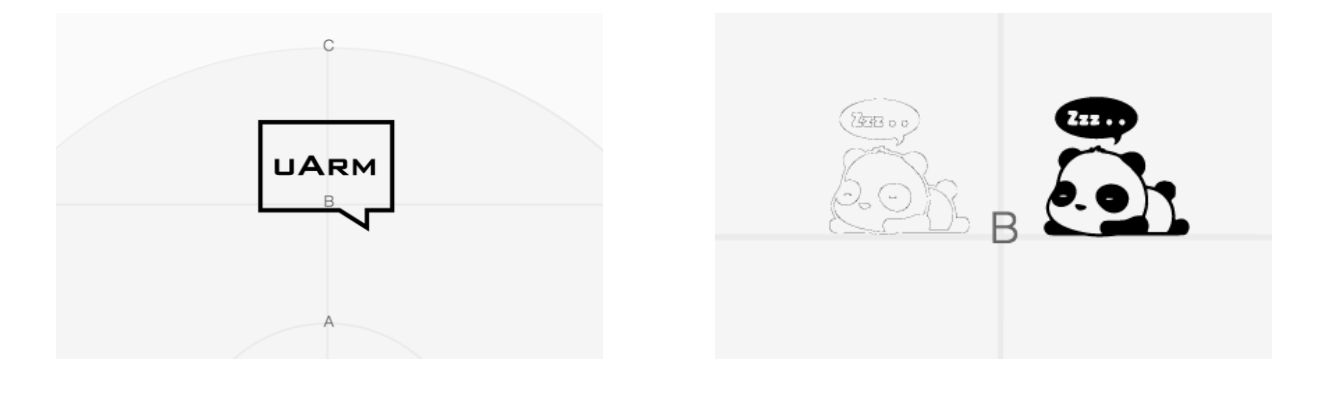

2) Click the play button to

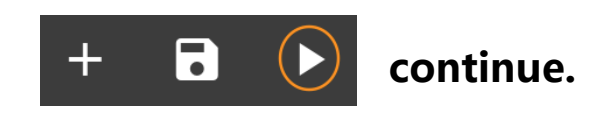

## 3) Adjust Zero Point IMPORTANT:

Please adjust zero point before drawing/engraving. Ensure the pen/laser is **TOUCHING** the platform.

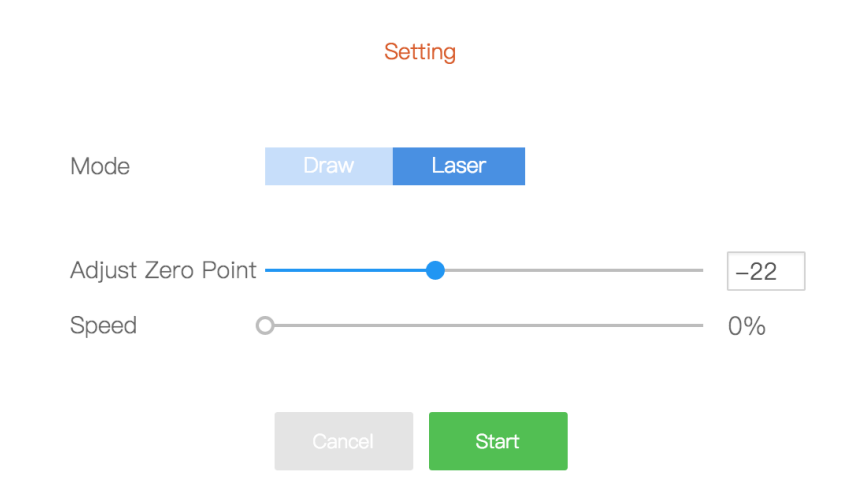

For laser engraving, you can also adjust the speed of engraving.

#### 4) Start drawing/engraving!

#### 4.3D Printing

#### Preparation

- 1) Download CuraForuArm
- 2) Double-click .dmg/.exe file to install.
- 3) Enter the 3D Printing section in Studio, and CuraForuArm window will pop up automatically. If not, click the "Open Cura" button.

#### CuraForuArm Interface

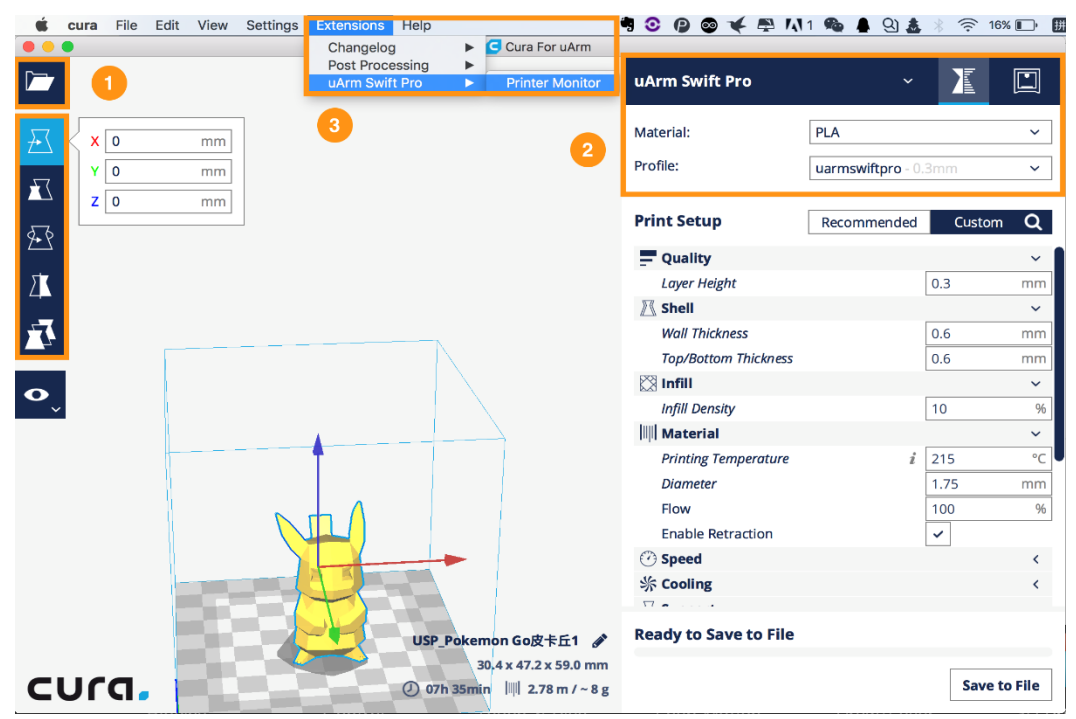

- 1) Import an .stl file, edit the size/position of the model.
- 2) Select "uArm Swift Pro" as the printer, and choose the related profile. It is recommended to keep the default settings unchanged.
- 3) Open Printer Monitor.

**IMPORTANT:** Please adjust zero point before printing.

Ensure the hot end is **JUST TOUCHING** the platform.

#### Then click "Save Zero" .

(The zero point of each arm is not the same, please adjust the zero point following the step 3) before printing.)

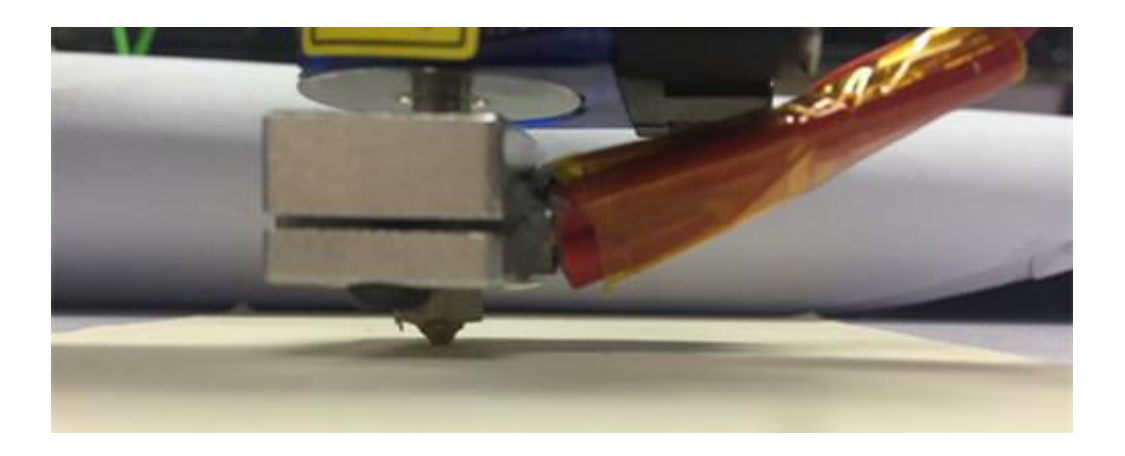

| Print          |
|----------------|
|                |
| mm 🗘 Save Zero |
|                |

#### 4) Start printing!

The 3D extruder will automatically heat up to **200°C** to print. uArm will remain still during the pre-heating section.

Please don't touch the metal part of the extruder for safety reason.

|                           | C uArm Swift Pro   |
|---------------------------|--------------------|
| Printer Monitor Progress: | Stop               |
| Printing Information      | Refresh            |
| Current temperature       | 0.0°C              |
| Target temperature        | 200.0°C            |
| Material                  | PLA 1.75mm         |
| Job Name                  | USP_Pokemon Go皮卡丘1 |
| Printing Time             | 07:35:03           |
| Estimated time left       | 07:27:09           |
|                           | Close              |

#### 5.Teach & Play: Learning Mode

#### What is Teach & Play?

Teach uArm by hand, and then replay the recording anytime.

#### How?

#### 1) Make a recording

- Click the "New Recording" button to start "teaching", OR,
- Use the buttons on the base (usage of the buttons is the same as that under "Offline Learning Mode").

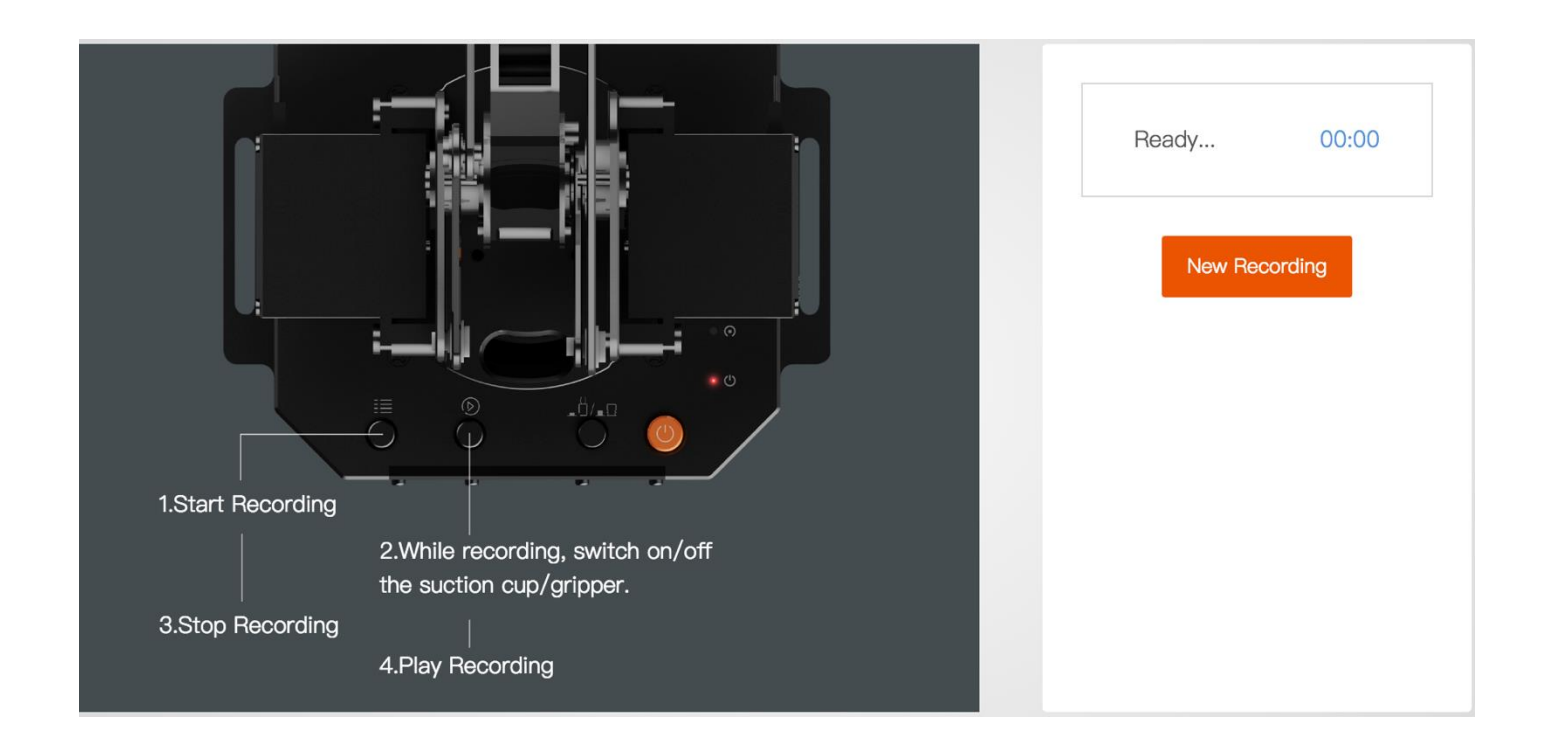

#### 2) Save your recording

| Stopped | 00:05 |
|---------|-------|
|         |       |
| Discard | Save  |

3) Replay the recording in different speed and times

| Stopp | bed  | 00:06 |    |
|-------|------|-------|----|
| Disca | ırd  | Save  |    |
|       |      |       |    |
| Speed |      | •     | 1x |
| Times | 1    |       |    |
| Loop  |      |       |    |
|       | Play |       |    |

## What makes **"Teach & Play"** different from **"Offline Learning** Mode" ?

- 1) No time limit while "teaching" with uArm Studio.
- You may save, export your recordings and import recordings made by others.

3) You may apply your recording in Blockly (visual programming interface, which is explained up next).

#### 6.Blockly: Visual Programming

#### What is Blockly?

Blockly in uArm Studio is a visual programming interface specially designed for controlling uArm.

#### **Getting Started**

Three **"missions"** are prepared to get you through Blockly quickly. Please try them out!

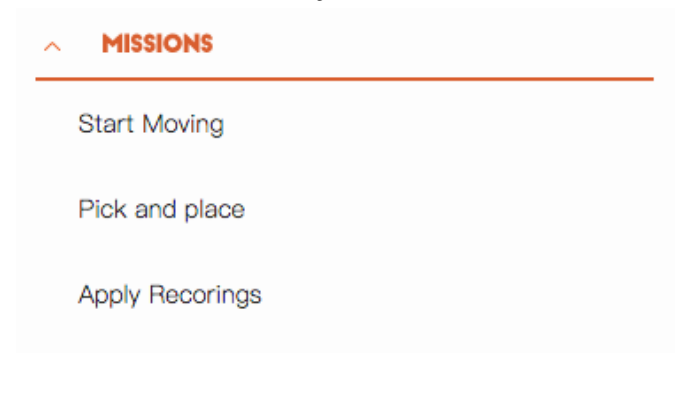

#### What can you do with Blockly?

1) Control uArm' s basic movements

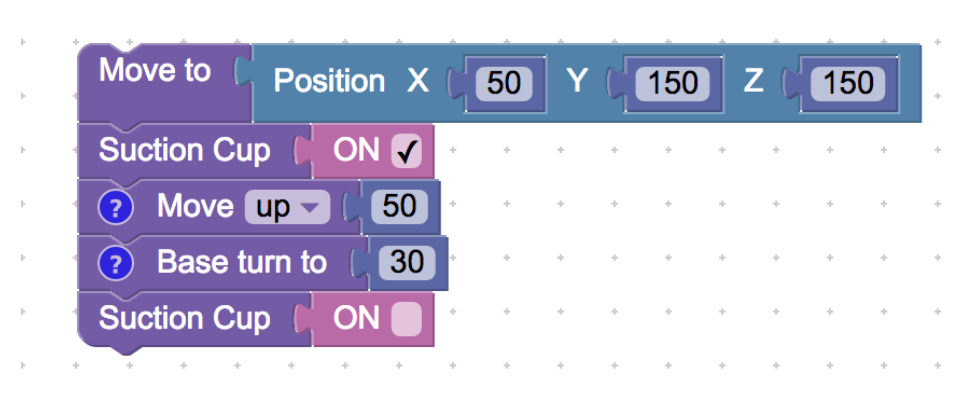

2) Change events (i.e. how you trigger commands)

| Press Key A Do | Move to Position X (119 Y (-48 Z (123      |
|----------------|--------------------------------------------|
|                | Beep ( 1000 hz for ( 0.1 sec               |
|                | Gripper   ON 🖌 · · · · · · · · · · · · · · |
|                | 💻                                          |

3) Apply recorded movements

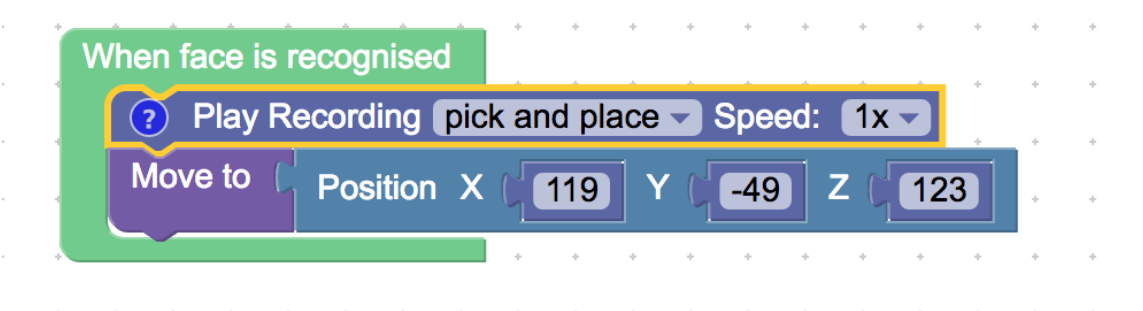

4) Dig deeper into programming (functions, variables, etc.)

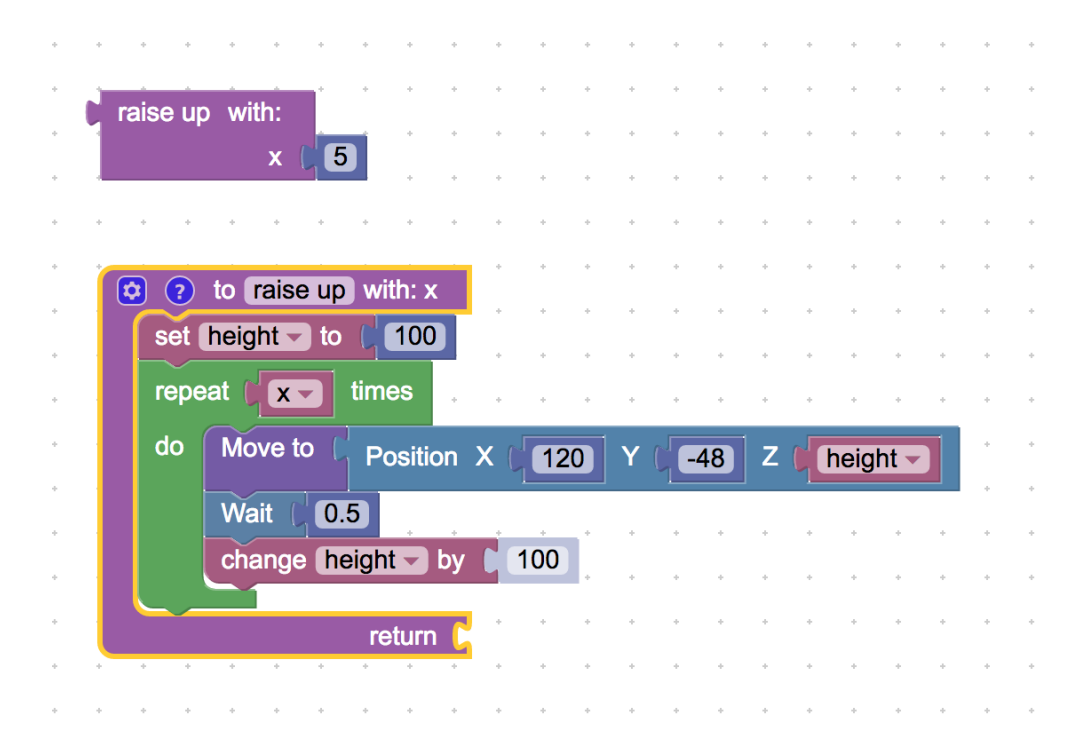

# **For Developers**

#### **1.Communication Protocol**

#### 1) Introduction:

- *u*Arm gCode is an important part of the uArm software.
- Based on the standard gCode protocol, we add a new protocol head in front of the gCode so that it can be more easily to use and debug.
- What' s more, it is designed to be compatible with the standard gCode. (We offer the code of decode the standard gCode)

## 2) Example:

• Sending command from PC "#25 G0 X180 Y0 Z150 F5000"

//move to [180,0,150] with the speed 5000mm/min

• Reply from uArm "<u>\$25</u> ok"

#### 3) Commands(TBD).

Command can be divided into two parts:

**Command with underline:** it' s the new added protocol head.

- The command from PC starts with '#', while the command from uArm starts with' \$'.
- And the data following the symbol decided by the PC, and the reply from the uArm should have the same data which indicates it finish the command. (In the example above, PC sends the command with

'#25' and uArm replies the command with ' \$25' )

#### **Command without the underline:** it' s the standard gCode.

#### **Caution**

- 1. There should be blank space between each parameter;
- 2. The letters in the command should be capitalized;

| GCode Command (v1.2)                                                                                                    | Description                                                                                                    | Feedback                                                                |  |  |
|----------------------------------------------------------------------------------------------------|----------------------------------------------------------------------------------------------------|-------------------------------------------------------------------------|--|--|
| <ol> <li>#<u>n</u> is used for the debug, if you don't want to use it please remove it directly.<br/>(For Example: G2202 N<u>0</u> V<u>90</u>\n)</li> <li>(\n' is the symbol of line feed.</li> </ol> |                                                                                                    |                                                                         |  |  |
| Mov                                                                                                    | ing Command (parameters are in                                                                                                    | underline)                                                              |  |  |
| # <u>n</u> G0 X <u>100</u> Y <u>100</u> Z <u>100</u><br>F <u>1000</u> \n                                                                                                    | Move to XYZ(mm), F is speed(mm/min)                                                                                                    | \$ <u>n</u> ok \n or \$ <u>n</u> E <u>x</u> \n (refer to Err<br>output) |  |  |
| # <u>n</u> G1 X <u>100</u> Y <u>100</u> Z <u>100</u><br>F <u>1000</u> \n                                                                                                    | After entering the laser mode<br>(M2400 S1), command G1<br>means laser on, G0 means off.                                                 | \$ <u>n</u> ok \n or \$ <u>n</u> E <u>x</u> \n (refer to Err<br>output) |  |  |
| # <u>n</u> G2004 P <u>1000</u> \n                                                                                                    | Delay microsecond                                                                                                    | \$ <u><i>n</i></u> ok \n                                                |  |  |
| # <u>n</u> G2201 S <u>100</u> R <u>90</u> H <u>80</u><br>F <u>1000</u> \n                                                                                                    | Polar coordinates, S is<br>stretch(mm), R is<br>rotation(degree),H is<br>height(mm), F is<br>speed(mm/min)                               | \$ <u>n</u> ok \n or \$ <u>n</u> E <u>x</u> \n (refer to Err<br>output) |  |  |
| # <u>n</u> G2202 N <u>0</u> V <u>90</u> ∖n                                                                                                    | Move the motor to the<br>position ,N is ID of<br>joints(0~3),V is angle(0~180)                                                           | \$ <u>n</u> ok \n or \$ <u>n</u> E <u>x</u> \n (refer to Err<br>output) |  |  |
| # <u>n</u> G2204 X <u>10</u> Y <u>10</u> Z <u>10</u><br>F <u>1000</u> \n                                                                                                    | Relative displacement                                                                                                    | \$ <u>n</u> ok \n or \$ <u>n</u> E <u>x</u> \n (refer to Err<br>output) |  |  |
| # <u>n</u> G2205 S <u>10</u> R <u>10</u> H <u>10</u><br>F <u>1000</u> \n                                                                                                    | Polar coordinates for relative displacement                                                                                              | \$ <u>n</u> ok \n or \$ <u>n</u> E <u>x</u> \n (refer to Err<br>output) |  |  |
| Sett                                                                                                    | ing Command (parameters are in                                                                                                    | underline)                                                              |  |  |
| # <u><b>n</b></u> M17\n                                                                                                    | Attach all the joint motors                                                                                                    | \$ <u>n</u> ok \n                                                       |  |  |
| #n M204 P200 T200<br>R200\n                                                                                                    | Set accelerations and save<br>P = Printing moves<br>R = Extruder only (no X, Y, Z)<br>moves<br>T =Hot End Travel (non<br>printing) moves | \$ <u>n</u> ok \n                                                       |  |  |
| # <u><b>n</b></u> M2019\n                                                                                                    | Detach all the joint motors                                                                                                    | \$ <u>n</u> ok \n                                                       |  |  |
| # <u>n</u> M2120 V <u>0.2</u> \n                                                                                                    | Set time cycle of feedback,<br>return Cartesian coordinates, V<br>is time(seconds)                                                       | @3 X <u>154.71</u> Y <u>194.91</u> Z <u>10.21</u> \n                    |  |  |
| # <u>n</u> M2122 V <u>1</u> \n                                                                                                    | Report (@9 V0) when stop.<br>V1: Enable<br>V0: Disable                                                                                   | \$ <u>n</u> ok \n                                                       |  |  |

| # <u>n</u> M2201 N <u>Ø</u> \n                                           | attach motor, N is ID of<br>joints(0~3)                                                                                                    | \$ <u>n</u> ok \n or \$ <u>n</u> E <u>x</u> \n (refer to Err<br>output)                          |
|--------------------------------------------------------------------------|----------------------------------------------------------------------------------------------------|--------------------------------------------------------------------------------------------------|
| # <u>n</u> M2202 N <u>Ø</u> \n                                           | Detach motor, N is ID of<br>joints(0~3)                                                                                                    | \$ <u>n</u> ok \n or \$ <u>n</u> E <u>x</u> \n (refer to Err<br>output)                          |
| # <u>n</u> M2203 N <u>Ø</u> \n                                           | Check if the motor is attached,<br>N is ID of joints(0~3)                                                                                                   | \$ <u>n</u> ok V <u>1</u> \n (1 attached,0<br>detached)                                          |
| # <u>n</u> M2210 F <u>1000</u> T <u>200</u> \n                           | buzzer,F is frequency, T is time<br>(ms)                                                                                                    | \$ <u>n</u> ok \n or \$ <u>n</u> E <u>x</u> \n (refer to Err<br>output)                          |
| # <u>n</u> M2211 N <u>0</u> A <u>200</u> T <u>1</u> \n                   | Read EEPROM N(0~2,0 is<br>internal EEPROM,1 is<br>USR_E2PROM, 2 is<br>SYS_E2PROM), A is address,<br>T is type (1 char,2 int,4 float)                        | \$ <u>n</u> ok V <u>10</u> \n                                                                    |
| # <u>n</u> M2212 N <u>0</u> A <u>200</u> T <u>1</u><br>V <u>10</u> \n    | Write EEPROM N(0~2,0 is<br>internal EEPROM,1 is<br>USR_E2PROM, 2 is<br>SYS_E2PROM), A is address,<br>T is type (1 char,2 int,4 float)V<br>is the input data | \$ <u>n</u> ok\n                                                                                 |
| # <u>n</u> M2213 V <u>0</u> \n                                           | Default function of base<br>buttons (0 false, 1 true)                                                                                                    | \$ <u><i>n</i></u> ok\n                                                                          |
| # <u>n</u> M2220 X <u>100</u> Y <u>100</u><br>Z <u>100</u> \n            | Convert coordinates to angle of joints                                                                                                    | \$ <u>n</u> ok B <u>50</u> L <u>50</u> R <u>50</u> \n (B joint<br>0,L joint 1,R joints 2, 0~180) |
| # <u>n</u> M2221 B <u>0</u> L <u>50</u> R <u>50</u> \n                   | Convert angle of joints to coordinates                                                                                                    | \$ <u>n</u> ok X <u>100</u> Y <u>100</u> Z <u>100</u> \n                                         |
| # <u>n</u> M2222 X <u>100</u> Y <u>100</u> Z <u>100</u><br>P <u>0</u> \n | Check if it can reach,P1 polar,<br>P0 Cartesian coordinates                                                                                                 | \$ <u>n</u> ok V <u>1</u> \n (1 reachable, 0<br>unreachable)                                     |
| # <u>n</u> M2231 V <u>1</u> \n                                           | pump V1 working, V0 stop                                                                                                    | \$ <u>n</u> ok \n or \$ <u>n</u> E <u>x</u> \n (refer to Err<br>output)                          |
| # <u>n</u> M2232 V <u>1</u> \n                                           | gripper V1 close, V0 open                                                                                                    | \$ <u>n</u> ok \n or \$ <u>n</u> E <u>x</u> \n (refer to Err<br>output)                          |
| # <u>n</u> M2234 V <u>1</u> ∖n                                           | Enable/disable Bluetooth<br>(1:enable, 0:disable)                                                                                                    | \$ <u><i>n</i></u> ok\n                                                                          |
| # <u>n</u> M2240 N <u>1</u> V <u>1</u> \n                                | Set the digital IO output                                                                                                    | \$ <u>n</u> ok \n or \$ <u>n</u> E <u>x</u> \n (refer to Err<br>output)                          |
| # <u>n</u> M2241 N <u>1</u> V <u>1</u> \n                                | Set the digital IO direction (V1<br>Output; V0 Input;)                                                                                                    | \$n ok \n                                                                                        |

| # <u>n</u> M2245 V <u>btname</u> \n          | Set the name of Bluetooth, 11<br>letters limited                                         | \$n ok \n                                                |
|----------------------------------------------|------------------------------------------------------------------------------------------|----------------------------------------------------------|
| # <u>n</u> M2304 P <u><b>0</b></u> ∖n        | Please check the Grove modules below                                                     |                                                          |
| # <u>n</u> M2305 P <u>0</u> N <u>1</u> \n    | Please check the Grove modules below                                                     |                                                          |
| # <u>n</u> M2306 P <u>0</u> ∨ <u>1000</u> ∖n | Please check the Grove modules below                                                     |                                                          |
| # <u>n</u> M2307 P <b>0</b> V <u>1</u> \n    | Please check the Grove modules below                                                     |                                                          |
| # <u>n</u> M2400 S <u>Ø</u> \n               | Set the mode of arm (0:Normal<br>1:Laser 2:3D printing<br>3:Universal holder)            | \$ <u>n</u> ok \n                                        |
| # <u>n</u> M2401\n                           | Set the current position into the reference position                                     | \$ <u>n</u> ok \n                                        |
| # <u>n</u> M2410\n                           | Set the height zero point                                                                | \$ <u>n</u> ok \n                                        |
| # <u>n</u> M2411 S <u><b>100</b></u> \n      | Set the offset of end-effector<br>(mm)                                                   | \$ <u>n</u> ok \n                                        |
| # <u>n</u> M2500\n                           | Switch the uart0 to uart2 for<br>external TTL uart communication<br>(For example OpenMV) | \$ <u>n</u> ok \n                                        |
| Quer                                         | ying Command (parameters are in                                                          | n underline)                                             |
| # <u>n</u> P2200\n                           | Get the current angle of joints                                                          | \$ <u>n</u> ok B <u>50</u> L <u>50</u> R <u>50</u> \n    |
| # <u>n</u> P2201\n                           | Get the device name                                                                      | \$ <u>n</u> ok V <u>3.2</u> \n                           |
| # <u><b>n</b></u> P2202\n                    | Get the hardware version                                                                 | \$ <u>n</u> ok V <u>1.2</u> \n                           |
| # <u><b>n</b></u> P2203\n                    | Get the software version                                                                 | \$ <u>n</u> ok V <u>3.2</u> \n                           |
| # <u><b>n</b></u> P2204\n                    | Get the API version                                                                      | \$ <u>n</u> ok V <u>3.2</u> \n                           |
| # <u>n</u> P2205\n                           | Get the UID                                                                              | \$ <u>n</u> ok V <u>0123456789AB</u> \n                  |
| # <u>n</u> P2206 N <u>0</u> \n               | Get the angle of number 0 joint (0~2)                                                    | \$n ok V <u><b>80</b></u> \n                             |
| # <u>n</u> P2220\n                           | Get current coordinates                                                                  | \$ <u>n</u> ok X <u>100</u> Y <u>100</u> Z <u>100</u> \n |
| # <u>n</u> P2221\n                           | Get current polar coordinates                                                            | \$ <u>n</u> ok S <u>100</u> R <u>90</u> H <u>80</u> \n   |

| # <u>n</u> P2231\n             | Get the status of pump                                                                             | \$ <u>n</u> ok V <u>1</u> \n (0 stop, 1 working, 2<br>grabbing things)                      |  |  |  |
|--------------------------------|----------------------------------------------------------------------------------------------------|---------------------------------------------------------------------------------------------|--|--|--|
| # <u>n</u> P2232\n             | Get the status of gripper                                                                          | \$ <u>n</u> ok V <u>1</u> \n (0 stop, 1 working, 2<br>grabbing things)                      |  |  |  |
| # <u>n</u> P2233\n             | Get the status of limited switch \$ <u><i>n</i></u> ok V <u>1</u> (1 triggered, 0 untriggered)     |                                                                                             |  |  |  |
| # <u>n</u> P2234\n             | Get the status of power connection                                                                 | \$ <u>n</u> ok V <u>1</u> (1 connected, 0<br>unconnected)                                   |  |  |  |
| # <u>n</u> P2240 N <u>1</u> \n | Get the status of digital IO                                                                       | \$ <u>n</u> ok V <u>1</u> \n (1 High, 0 Low)                                                |  |  |  |
| # <u>n</u> P2241 N <u>1</u> \n | Get the status of analog IO                                                                        | \$ <u>n</u> ok V <u>295</u> \n (return the data of ADC)                                     |  |  |  |
| # <u>n</u> P2242\n             | Get the default value of<br>AS5600 in each joint                                                   | \$ <u>n</u> ok B <u>2401</u> L <u>344</u> R <u>1048</u> \n                                  |  |  |  |
| # <u>n</u> P2400\n             | Check current status                                                                               | \$ <u>n</u> ok V <u>1</u> \n (0: normal; 1: laser; 2:<br>3D printing; 3: Universal holder;) |  |  |  |
|                                | Ticking feedback                                                                                   |                                                                                             |  |  |  |
| @1                             | Ready                                                                                              |                                                                                             |  |  |  |
| @3                             | Timed feedback , "M2120"                                                                           |                                                                                             |  |  |  |
| @4 N <u>0</u> V <u>1</u> \n    | Report the button event.<br>N: 0 = Menu button, 1 = Play<br>button<br>V: 1 = Click, 2 = Long Press |                                                                                             |  |  |  |
| @5 V <u>1</u> \n               | Report event of power connection                                                                   |                                                                                             |  |  |  |
| @6 N <b>0</b> V <u>1</u> \n    | Report event of limit switch in end-effector                                                       |                                                                                             |  |  |  |
| @7 temp error                  | Temperature error in 3D printing                                                                   |                                                                                             |  |  |  |
| @9 V0\n                        | Stop movement                                                                                      |                                                                                             |  |  |  |
| Err Output                     |                                                                                                    |                                                                                             |  |  |  |
| E20                            | Command not exist                                                                                  |                                                                                             |  |  |  |
| E21                            | Parameter error                                                                                    |                                                                                             |  |  |  |
| E22                            | Address out of range                                                                               |                                                                                             |  |  |  |
| E23                            | Command buffer full                                                                                |                                                                                             |  |  |  |
| E24                            | Power unconnected                                                                                  |                                                                                             |  |  |  |

| E25 | Operation failure |  |
|-----|-------------------|--|
|-----|-------------------|--|

| Grove modules |                        |                                                            |                                                                  |                  |                                      |
|---------------|------------------------|------------------------------------------------------------|------------------------------------------------------------------|------------------|--------------------------------------|
| Grove<br>Num  | Module                 | Commands                                                   | Description                                                      | Support<br>Ports | Return                               |
|               |                        | # <u>n</u> M2304 P <u>3</u> \n                             | Deinit                                                           | 3, 4, 5          | \$ <u>n</u> ok\n                     |
| 1             | Chainable RGB<br>LED   | # <u>n</u> M2305 P <u>3</u> N1 V <u>2</u> \n               | Init Module 1 in Port <u>3.</u> V is the number of LEDs chained. | 3, 4, 5          | \$ <u>n</u> ok\n or E25 init<br>fail |
|               |                        | # <u>n</u> M2307 P <u>3</u> V <u>0</u> R228<br>G128 B100∖n | Set the color of <u><b>0</b></u> <sup>th</sup> LED               | 3, 4, 5          | \$ <u>n</u> ok\n                     |
|               |                        | # <u><b>n</b></u> M2304 P3∖n                               | Deinit                                                           | 3, 4, 5          |                                      |
|               |                        | # <u><b>n</b></u> M2305 P3 N2\n                            | Init Module 2 in Port <u>3</u>                                   | 3, 4, 5          |                                      |
| 2             | Button                 | Press down                                                 |                                                                  |                  | @11 P <u>3</u> N2 V0\n               |
|               |                        | Click                                                      |                                                                  |                  | @11 P <u>3</u> N2 V1\n               |
|               |                        | Long pressed                                               |                                                                  |                  | @11 P <u>3</u> N2 V2\n               |
|               |                        | # <u><b>n</b></u> M2304 P <u>1</u> \n                      | Deinit                                                           | 1, 2             | \$ <u>n</u> ok \n                    |
| 3             | Slide<br>Potentiometer | # <u>n</u> M2305 P <u>1</u> N3∖n                           | Init Module 3 in Port1                                           | 1, 2             | \$ <u>n</u> ok \n                    |
|               |                        | # <u>n</u> M2306 P <u>1</u> V <u>1000</u> \n               | Set report interval (ms)                                         | 1, 2             | @11 P <u>1</u> N3 V583\n             |
|               | Vibration Motor        | # <u>n</u> M2304 P <u>3</u> \n                             | Deinit                                                           | 3, 4, 5,<br>8,9  | \$ <u>n</u> ok \n                    |
| 4 ,           |                        | # <u>n</u> M2305 P <u>3</u> N4\n                           | Init Module 4 in Port <u>3</u>                                   | 3, 4, 5,<br>8,9  | \$ <u>n</u> ok \n                    |
|               |                        | # <u>n</u> M2307 P <u>3</u> V1\n                           | V1: turn on; V0: turn off                                        | 3, 4, 5,<br>8,9  | \$ <u>n</u> ok \n                    |
|               |                        | # <u>n</u> M2304 P <u>1</u> \n                             | Deinit                                                           | 1, 2             | \$ <u>n</u> ok \n                    |
| 5             | Light Sensor           | # <u>n</u> M2305 P <u>1</u> N5\n                           | Init Module 5 in Port <u>1</u>                                   | 1, 2             | \$ <u>n</u> ok \n                    |
|               |                        | # <u>n</u> M2306 P <u>1</u> V <u>1000</u> \n               | Set report interval (ms)                                         | 1, 2             | @11 P <u>1</u> N5 V583\n             |
|               | Angle Sensor           | # <u>n</u> M2304 P <u>1</u> \n                             | Deinit                                                           | 1, 2             | \$ <u>n</u> ok \n                    |
| 6             |                        | # <u><b>n</b></u> M2305 P <u>1</u> N6\n                    | Init Module 6 in Port <u>1</u>                                   | 1, 2             | \$ <u>n</u> ok \n                    |
|               |                        | # <u>n</u> M2306 P <u>1</u> V <u>1000</u> \n               | Set report interval (ms)                                         | 1, 2             | @11 P <u>1</u> N6 V583\n             |
| 7             |                        | # <u>n</u> M2304 P <u>1</u> \n                             | Deinit                                                           | 1, 2             | \$ <u>n</u> ok \n                    |

| Ai                | Air Quality                          | # <u>n</u> M2305 P <u>1</u> N7\n             | Init Module 7 in Port <u>1</u>                                                                                                    | 1, 2    | \$ <u>n</u> ok \n                                                                                                    |
|-------------------|--------------------------------------|----------------------------------------------|----------------------------------------------------------------------------------------------------|---------|----------------------------------------------------------------------------------------------------|
|                   | Sensor                               | # <u>n</u> M2306 P <u>1</u> ∨ <u>1000</u> ∖n | Set report interval (ms)                                                                                                    | 1, 2    | @11 P <u>1</u> N7 V583\n                                                                                                    |
|                   |                                      | # <u>n</u> M2304 P <u>1</u> \n               | Deinit                                                                                                    | 1, 2    | \$ <u>n</u> ok \n                                                                                                    |
| 8                 | Sound Sensor                         | # <u>n</u> M2305 P <u>1</u> N8\n             | Init Module 8 in Port <u>1</u>                                                                                                    | 1, 2    | \$ <u>n</u> ok \n                                                                                                    |
|                   |                                      | # <u>n</u> M2306 P <u>1</u> V <u>1000</u> \n | Set report interval (ms)                                                                                                    | 1, 2    | @11 P <u>1</u> N8 V583\n                                                                                                    |
|                   |                                      | # <u>n</u> M2304 P <u>0</u> \n               | Deinit                                                                                                    | 0       | \$ <u>n</u> ok \n                                                                                                    |
|                   |                                      | # <u>n</u> M2305 P <u>0</u> N9\n             | Init Module 9 in Port <u>0</u>                                                                                                    | 0       | \$ <u>n</u> ok \n                                                                                                    |
| 6-/<br>9 Ac<br>Cc | 6-Axis<br>Accelerometer &<br>Compass | # <u>n</u> M2306 P <u>0</u> V <u>1000</u> \n | Set report interval (ms)<br>XYZ is the acceleration of<br>each axis.<br>H is the clockwise angle<br>between the magnetic north<br>and x-axis<br>T is the clockwise angle<br>between the magnetic north<br>and the projection<br>of the positive x-axis in the<br>horizontal plane | 0       | @11 P <b>0</b> N9 X2.0<br>Y2.0 Z2.0 H2.0<br>T2.0\n                                                                                                    |
|                   |                                      | # <u><b>n</b></u> M2304 P <u><b>0</b></u> ∖n | Deinit                                                                                                    | 0       | \$ <u>n</u> ok \n                                                                                                    |
| 10                | Color Sensor                         | # <u>n</u> M2305 P <u>0</u> N10\n            | Init Module 10 in Port <u>0</u>                                                                                                    | 0       | \$ <u>n</u> ok \n                                                                                                    |
|                   |                                      | # <u>n</u> M2306 P <u>0</u> ∨ <u>1000</u> ∖n | Set report interval (ms)                                                                                                    | 0       | @11 P <b>0</b> N10 R218<br>G31 B128\n                                                                                                    |
|                   |                                      | # <u>n</u> M2304 P <u>0</u> \n               | Deinit                                                                                                    | 0       | \$ <u>n</u> ok \n                                                                                                    |
|                   | Gesture Sensor                       | # <u>n</u> M2305 P <u>0</u> N11\n            | Init Module 11 in Port <u>0</u>                                                                                                    | 0       | \$ <u>n</u> ok \n                                                                                                    |
| 11                |                                      | # <u>n</u> M2306 P <u>0</u> V <u>1000</u> \n | Set report interval (ms)                                                                                                    | 0       | <ul> <li>@11 P<u>0</u> N11 V1\n</li> <li>1: right</li> <li>2: left</li> <li>4: up</li> <li>8: down</li> <li>16: forward</li> <li>32: backward</li> <li>64: clockwise</li> <li>128:counter</li> <li>clockwise</li> </ul> |
| 12                | Ultrasonic                           | # <u><b>n</b></u> M2304 P <u><b>3</b></u> ∖n | Deinit                                                                                                    | 4, 8, 9 | \$ <u>n</u> ok \n                                                                                                    |

|    |                        | # <u>n</u> M2305 P <u>3</u> N12\n                          | Init Module 12 in Port <u>3</u>                       | 4, 8, 9          | \$ <u>n</u> ok \n                                                                                     |
|----|------------------------|------------------------------------------------------------|-------------------------------------------------------|------------------|----------------------------------------------------------------------------------------------------|
|    |                        | # <u>n</u> M2306 P <u>3</u> V1000\n                        | Set report interval (ms)                              | 4, 8, 9          | @11 P <u>3</u> N12 V4\n<br>Value in cm                                                                |
|    |                        | # <u>n</u> M2304 P <u>4</u> \n                             | Deinit                                                | 4, 8, 9          | \$ <u>n</u> ok \n                                                                                     |
| 13 | Fan                    | # <u>n</u> M2305 P <u>4</u> N13\n                          | Init Module 13 in Port <u>4</u>                       | 4, 8, 9          | \$ <u>n</u> ok \n                                                                                     |
|    |                        | # <u>n</u> M2307 P <u>4</u> V120\n                         | Set Fan speed(0~255)                                  | 4, 8, 9          | \$ <u>n</u> ok \n                                                                                     |
|    |                        | # <u>n</u> M2304 P <u>3</u> \n                             | Deinit                                                | 3, 4, 5,<br>8,9  | \$ <u>n</u> ok \n                                                                                     |
| 14 | Electromagnet          | # <u>n</u> M2305 P <u>3</u> N14∖n                          | Init Module 14 in Port <u>3</u>                       | 3, 4, 5,<br>8,9  | \$ <u>n</u> ok \n                                                                                     |
|    |                        | # <u>n</u> M2307 P <u>3</u> V1\n                           | 1:turn on 0: turn off                                 | 3, 4, 5,<br>8,9  | \$ <u>n</u> ok \n                                                                                     |
|    |                        | # <u><b>n</b></u> M2304 P <u><b>0</b>\n</u>                | Deinit                                                | 0                | \$ <u>n</u> ok \n                                                                                     |
| 15 | Temperature & Humidity | # <u>n</u> M2305 P <u>0</u> N15\n                          | Init Module 15 in Port <u>0</u>                       | 0                | \$ <u>n</u> ok \n                                                                                     |
|    |                        | # <u>n</u> M2306 P <u>0</u> V <u>1000</u> ∖n               | Set report interval (ms)                              | 0                | @11 P <b>0</b> N15 T23.3<br>H82.2∖n                                                                   |
|    | PIR Sensor             | # <u>n</u> M2304 P <u>3</u> ∖n                             | Deinit                                                | 3, 4, 5,<br>8,9  | \$ <u>n</u> ok \n                                                                                     |
| 16 |                        | # <u>n</u> M2305 P <u>3</u> N16\n                          | Init Module 16 in Port <u>3</u>                       | 3, 4, 5,<br>8,9  | \$ <u>n</u> ok \n                                                                                     |
| 16 |                        | # <u>n</u> M2306 P <u>3</u> V1000\n                        | Set report interval (ms)                              | 3, 4, 5,<br>8, 9 | <ul> <li>@11 P<u>3</u> N16 V1\n</li> <li>1: Motion detected</li> <li>0: no motion detected</li> </ul> |
|    |                        | # <u><b>n</b></u> M2304 P <u><b>0</b>\n</u>                | Deinit                                                | 0                | \$ <u>n</u> ok \n                                                                                     |
|    | 1602 LCD               | # <u>n</u> M2305 P <u>0</u> N17\n                          | Init Module 17 in Port <u>0</u>                       | 0                | \$ <u>n</u> ok \n                                                                                     |
|    |                        | # <u><b>n</b></u> M2307 P <u>0</u> R128<br>G120 B10∖n      | Set backlight color                                   | 0                | \$ <u>n</u> ok \n                                                                                     |
| 17 |                        | # <u>n</u> M2307 P <u>0</u> T <u>0</u> \n                  | 0: turn off display<br>1: turn on display<br>2: clear | 0                | \$ <u>n</u> ok \n                                                                                     |
|    |                        | # <u>n</u> M2307 P <u>0</u> V <u>0</u><br>S <u>Test</u> \n | V(0~1): row selected<br>S: the display string         | 0                | \$ <u>n</u> ok \n                                                                                     |
| 40 | Line Finder            | # <u>n</u> M2304 P <u>3</u> ∖n                             | Deinit                                                | 3, 4, 5,<br>8, 9 | \$ <u>n</u> ok \n                                                                                     |
| 18 |                        | # <u>n</u> M2305 P <u>3</u> N18\n                          | Init Module 18 in Port <u>3</u>                       | 3, 4, 5,<br>8, 9 | \$ <u>n</u> ok \n                                                                                     |

|    |                                  | # <u>n</u> M2306 P <u>3</u> V1000\n          | Set report interval (ms)        | 3, 4, 5,<br>8, 9 | <ul> <li>@11 P<u>3</u> N18 V1\n</li> <li>1: object detected</li> <li>0: no object detected</li> </ul> |
|----|----------------------------------|----------------------------------------------|---------------------------------|------------------|----------------------------------------------------------------------------------------------------|
|    |                                  | # <u>n</u> M2304 P <u><b>3</b>∖n</u>         | Deinit                          | 3, 4, 5,<br>8,9  | \$ <u>n</u> ok \n                                                                                     |
| 10 | Infrared<br>Reflective<br>Sensor | # <u>n</u> M2305 P <u>3</u> N19\n            | Init Module 19 in Port <u>3</u> | 3, 4, 5,<br>8,9  | \$ <u>n</u> ok \n                                                                                     |
| 19 |                                  | # <u>n</u> M2306 P <u>3</u> V1000\n          | Set report interval (ms)        | 3, 4, 5,<br>8,9  | <ul> <li>@11 P<u>3</u> N19 V1\n</li> <li>1: object detected</li> <li>0: no object detected</li> </ul> |
| 20 | EMG Detector                     | # <u>n</u> M2304 P <u>1</u> \n               | Deinit                          | 1, 2             | \$ <u>n</u> ok \n                                                                                     |
|    |                                  | # <u><b>n</b></u> M2305 P <u>1</u> N20\n     | Init Module 20 in Port <u>1</u> | 1, 2             | \$ <u>n</u> ok \n                                                                                     |
|    |                                  | # <u>n</u> M2306 P <u>1</u> V <u>1000</u> \n | Set report interval (ms)        | 1, 2             | @11 P <u><b>1</b></u> N20<br>V583\n                                                                   |

#### d. Different modes for uArm Swift Pro

Since different types of the end-effectors have different length and height, so we designed the command M2400, which could help us to fit the uArm into different situations easily. With this command, there is no need to concern about how to adjust the parameters for different situations.

Currently we offer 4 kinds of mode: M2400 V0 : Normal mode (end-effector tools: suction) M2400 V1 : Laser mode (end-effector tools: laser) M2400 V2 : 3D printing mode (end-effector tools: extruder)

M2400 V3 : Universal holder mode (end-effector tools: universal holder)

For the gripper, there is no special mode since gripper has the fingers and can rotate horizontally.

# uArm Community

**UFACTORY Official Forum** 

uArm User Facebook Group

## **Release Note**

| Version | Note                                                             |       |
|---------|------------------------------------------------------------------|-------|
| 1.0.7   | Modify several steps of 3D printing and fix the misunderstanding | Tony  |
|         | Add the laser mode command G1                                    |       |
| 1.0.8   | Add more details about OpenMV                                    | Tony  |
|         | Add the note of laser focusing                                   |       |
|         | Add the caution of installing base extension                     |       |
|         | Add the caution of user defined button                           |       |
| 1.0.9   | Modify the steps of laser focusing and grove installing          | Tony  |
| 1.0.10  | Add more details to OpenMV tutorial                              | Tony  |
|         | Add details to offline learning modess                           |       |
|         | Add M2500 command in command list                                |       |
| 1.0.11  | Modify the OpenMV instructions                                   | Tony  |
|         | Add more Gcode commands                                          |       |
| 1.0.12  | Add the details of installing the tube in 3D printing mode       | Tony  |
| 1.0.13  | Add new picture of working range                                 | Tony  |
| 1.0.14  | Add cautions in 3D printing                                      | Tony  |
| 1.0.15  | Modify several commands of Gcode                                 | David |